Haup

-

Translation Original – Instruction for use ctio

### 

| 1 | INT       | RODUCTION                                        | . 4      |
|---|-----------|--------------------------------------------------|----------|
|   | 1 1       | PREFACE                                          | 4        |
|   | 1.1       |                                                  | 4        |
|   | 1.2       |                                                  | . 4<br>E |
|   | 1.3       |                                                  | . ວ      |
|   | 1.4       | SAFETY INSTRUCTIONS                              | 0        |
| 2 | BEF       | FORE STARTING                                    | 8        |
|   | 24        |                                                  | •        |
|   | 2.1       |                                                  | . ð      |
|   | 2.2       |                                                  | . 9      |
|   | 2.3       | SEALING AND PRINTING PROCESS SEQUENCE            | 10       |
|   | 2.4       | INSTALLATION INSTRUCTIONS AND COMMISSIONING.     | 11       |
|   | 2.4.      | 1 Installation                                   | 11       |
|   | 2.4.      | 2 Commissioning                                  | 11       |
| 3 | CO        | NFIGURATION OF THE MACHINE                       | 12       |
|   |           |                                                  |          |
|   | 3.1       | AFTER SWITCHING ON                               |          |
|   | 3.2       | PROGRAMMING AIDS                                 | 13       |
|   | 3.3       |                                                  | 14       |
|   | 3.3.      | Sealing temperature entry.                       | 14       |
|   | 3.3.      | 2 Expiry date entry                              | 14       |
|   | 3.3.      | J Detch data antra                               | 14<br>15 |
|   | 3.3.      | 4 Dalch dala entry                               | 13<br>15 |
|   | 3.3.      | 5 Set batch counter to zero                      | 10<br>15 |
|   | 3.3.      | 7 CE information ontro                           | 13<br>15 |
|   | 3.3.      | 8 Text ontru                                     | 16       |
|   | 3.J.      |                                                  | 10<br>17 |
|   | 3.4<br>31 | 1 Display contract                               | 17       |
|   | 3.4.      | 2 Language selection                             | 17       |
|   | 34        | 3 Indication of standard print data              | 17       |
|   | 3.4       | 4 Selection of unit of dimension                 | 17       |
|   | 3.4       | 5 Selection of date format                       | 17       |
| ∕ | 34        | 6 Change of date or time                         | 18       |
|   | 3.4       | 7 Sealing temperature switch-off tolerance entry | 18       |
|   | 3.4.      | 8 Display of absolute batch counter              | 18       |
|   | 3.4.      | 9 Display of operating hours                     | 18       |
|   | 3.5       | PRINTER SETTINGS                                 | 19       |
|   | 3.5.      | 1 Print data                                     | 19       |
|   | 3.5.      | 2 Switch printer off or on                       | 20       |
|   | 3.5.      | 3 Print format                                   | 21       |
|   | 3.6       | OPERATION AND SEALING PROCESS                    | 22       |
|   | 3.7       | SEALING SEAM TEST – "SEAL CHECK"                 | 23       |
|   | 3.7.      | 1 Activate and start SEAL CHECK function         | 24       |
|   |           |                                                  |          |
|   |           |                                                  |          |
|   |           |                                                  |          |
|   |           |                                                  |          |
|   |           |                                                  |          |
|   |           |                                                  |          |
|   |           |                                                  |          |
|   |           |                                                  |          |

hm 850 DC-V

| 4.1 TROUBLESHOOTING CHECKLIST                                 | 25   |
|---------------------------------------------------------------|------|
|                                                               | 25   |
| 4.2 ERROR DISPLAYS                                            | 27   |
| 4.3 HAWO CUSTOMER SERVICE                                     | 27   |
| 4.4 MAINTENANCE INDICATOR                                     | 28   |
| 4.5 Servicing / Calibration                                   | 28   |
| 4.6 PARTS SERVICE                                             | 28   |
| 4.7 REPLACEMENT PARTS ORDER – ALLOCATION OF ARTICLE NUMBERS   | 31   |
| 4.8 INFORMATION ABOUT REPLACING WEARING AND SPARE PARTS       | 32   |
| 4.8.1 Replacing ink ribbon                                    | 32   |
| 4.8.2 Replacing PTFE strip on guide rail                      | 33   |
| 4.8.3 Replacing PTFE strip for upper and lower heating die    | 34   |
| 4.8.4 Replacing pressure roller                               | 35   |
| 4.9 Service settings                                          | 36   |
| 4.9.1 Activate service menu                                   | 36   |
| 4.9.2 Adjusting contact pressure                              | 37   |
| 4.9.3 Adjusting temperature control                           | 38   |
| 4.9.4 Setting the margin                                      | 39   |
| 4.9.5 Maintenance date entry                                  | 40   |
| 4.9.6 Setting of the standby function                         | 40   |
| 4.9.7 Activation of default settings                          | 40   |
| 5 TECHNICAL DATA                                              | . 41 |
| 5.1 CIRCUIT DIAGRAM AND WIRING DIAGRAM                        | 41   |
| 5.2 SPECIFICATIONS                                            | 41   |
| 6 DECLARATIONS OF CONFORMITY                                  | 43   |
| 6.1 EC- DECLARATION OF CONFORMITY                             | 43   |
| 6.2 DIN EN ISO 11607-27 DIN 58953-7 DECLARATION OF CONFORMITY | 44   |
| 7 VALIDATION                                                  | 45   |
| 7.1 GENERAL                                                   | 45   |
| 7.2 PREPARATION                                               | 45   |
| 7.3 VALIDATION                                                | 46   |
| 7.3.1 Validation schedule information                         | 46   |
| 5011                                                          |      |

#### Introduction 1

#### 1.1 Preface

First of all we would like to thank you for purchasing the sealing machine. In these instructions you will find information about using the machine, servicing and care as well as process validation.

The sealing machine is a microprocessor controlled rotary sealer with printer for packaging sealable pouches and reels (SBS<sup>1</sup>).

The sealing machine meets the requirements of DIN 58953-7, DIN EN ISO 11607-2 and the resulting DGSV<sup>2</sup> guideline for validating the sealing process.

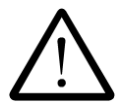

Please read these operating instructions carefully before commissioning so that you are familiar with the capabilities of the machine and you can make optimum use of its functions.

Always keep these instructions close to the machine.

#### 1.2 Legend

| $\triangle$ | The exclamation mark in the triangle draws your attention to important notes in the operating instructions, which must absolutely be observed. |  |  |  |
|-------------|----------------------------------------------------------------------------------------------------|--|--|--|
|             | This warning sign refers to measures that could result in danger to human health if they are not observed. It is compulsory to observe it.     |  |  |  |
| -           | Tips with a hand symbol next to them, which relate to daily practice.                                                                          |  |  |  |
|             | nder                                                                                                    |  |  |  |

<sup>1</sup> Sterile Barrier System

<sup>2</sup> Deutsche Gesellschaft für Sterilgutversorgung e.V.

# **1.3** Important notice

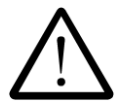

In accordance with the intended use, the CE marking is displayed based on the following EU directives: 2006/42/CE, 2006/95CE and 2004/108/CE.

Medical machine directive 93/42/CE is not applicable to sealing machines.

The limit values of IEC 60601-1 must not be applied in repeated electrical inspections.

The manufacturer accepts no liability whatsoever for damage caused by tests in accordance with standards not listed in the declaration of conformity.

In the event of conversion work or interventions to the machine undertaken without the express written permission of the manufacturer, the warranty shall be deemed void and any liability for physical or material damage shall be transferred to the operator.

#### Note

Because we are constantly improving our products, we reserve the right to modify these operating instructions and the functions described in them. These operating instructions apply to products from software version P242A06 onwards

www.henderson.bit

# 1.4 Safety instructions

9.

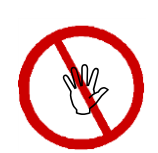

- 1. Our products left the plant in perfect safety condition.
- 2. To maintain this condition, the content of these safety instructions as well as type plates, labeling and safety instructions attached to the machine must be observed while handling the machine (transport, storage, installation, commissioning, operation and maintenance).
- 3. This machine is suitable for processing laminated films in the heat-sealing process. See also chapter 2.1 "Intended use".
- 4. Please check the packaging and lodge a complaint for any damage with the carrier or parcel service immediately before installing the machine.
- 5. Before commissioning, ensure that the machine does not show any evidence of damage. In case of doubt, contact the manufacturer or a service partner authorised by the manufacturer.
- 6. Do not operate the machine if the power cable or the power plug is damaged. Do not use the machine if it does not operate correctly or it is damaged in any way. If the mains cable or the machine have been damaged, the machine must be repaired by the manufacturer or by one of the manufacturer's authorised service partners.
- The machine must be connected using the mains cable included in shipment to a protective contact socket with a stable voltage. Operation on IT networks is not permitted.
- 8. Please place the machine on a stable base.
  - The machine must not be installed and operated in explosive areas.
- 10. If the sealing machine is brought directly from a cold environment into a hot environment, condensation may form. Wait until temperature equalisation has taken place.

Starting up the machine when it contains condensation causes danger to life!

- 11. Fuse changes and repairs must only be performed by the manufacturer or by one of the manufacturer's authorised service partners.
- 12. Switch off the machine when it is not in use or remove the power plug from the socket.

|                                                                                                    | ENGLISH                                                                                                    |                                                                                                    |  |  |
|----------------------------------------------------------------------------------------------------|----------------------------------------------------------------------------------------------------|----------------------------------------------------------------------------------------------------|--|--|
| hm 850 DC-V                                                                                                    | Introduction                                                                                                    | Chapter 1                                                                                                    |  |  |
| 13.                                                                                                    | Before cleaning: Disconnect from the main<br>dry or damp soft cloth and a mild cleaning<br>find its way into the machine. Caution! Nev | s! Clean the machine only with a agent. Do not allow any water to er wet clean the machine!                                                             |  |  |
| 14.                                                                                                    | Do not insert pointed or flat items into the in<br>can result in damage to the machine and in                                          | mport slot of the machine. This istruments.                                                                                                    |  |  |
| 15.                                                                                                    | Do not insert items into the louvers of the n<br>electric shock or the machine could be dan                                            | nachine. You might receive an naged.                                                                                                    |  |  |
| 16.                                                                                                    | Do not use the machine if you have any do                                                                                              | ubts about machine safety.                                                                                                    |  |  |
| 17.                                                                                                    | The machine must not be installed or opera age.                                                                                        | ated by persons under 16 years of                                                                                                    |  |  |
| 18.                                                                                                    | The machine must not be operated unsuper                                                                                               | ervised.                                                                                                    |  |  |
| 19.                                                                                                    | It is forbidden to operate the machine under alcohol.                                                                                  | r the influence of drugs or                                                                                                    |  |  |
| 20.                                                                                                    | Keep your hair, clothing and gloves away fu<br>Loose clothes, jewellery or long hair can be                                            | rom moving parts!<br>e caught in moving parts.                                                                                                    |  |  |
| <ul> <li>20. Keep your hair, clothing and gloves away from moving parts!<br/>Loose clothes, jewellery or long hair can be caught in moving parts?</li> <li>21. Your appliance contains valuable materials which can be recover<br/>recycled. Leave it at a local civic waste collection point. This appliabeled in accordance with European Directive 2002/96 EC conc<br/>electrical and electronic appliances equipment-WEEE).<br/>The directive determines the framework for the return and recycl<br/>appliances as applicable throughout the EU.</li> </ul> |                                                                                                    | which can be recovered or<br>ection point. This appliance is<br>tive 2002/96 EC concerning used<br>ent-WEEE).<br>the return and recycling of used<br>J. |  |  |

Aica

pion

# 2 Before starting

# 2.1 Intended use

The machine is intended only for commercial and industrial use and must only be used for the intended use and with the following materials.

#### Sealable materials

Pouches and reels in accordance with EN 868-5 and EN ISO 11607-1\* Paper pouches in accordance with EN 868-4\* Uncoated HDPE\* Aluminum laminate film

www.henderson

\* also with side gusset

The correct sealing temperature must be identified by means of test sealings (DIN 58953-7). The machine output depends on the condition of the sealing material used.

## Non-sealable materials

polyethylene films Soft PVC films Hard PVC foils Polyamide films Polypropylene films

# 2.2 Design and functions

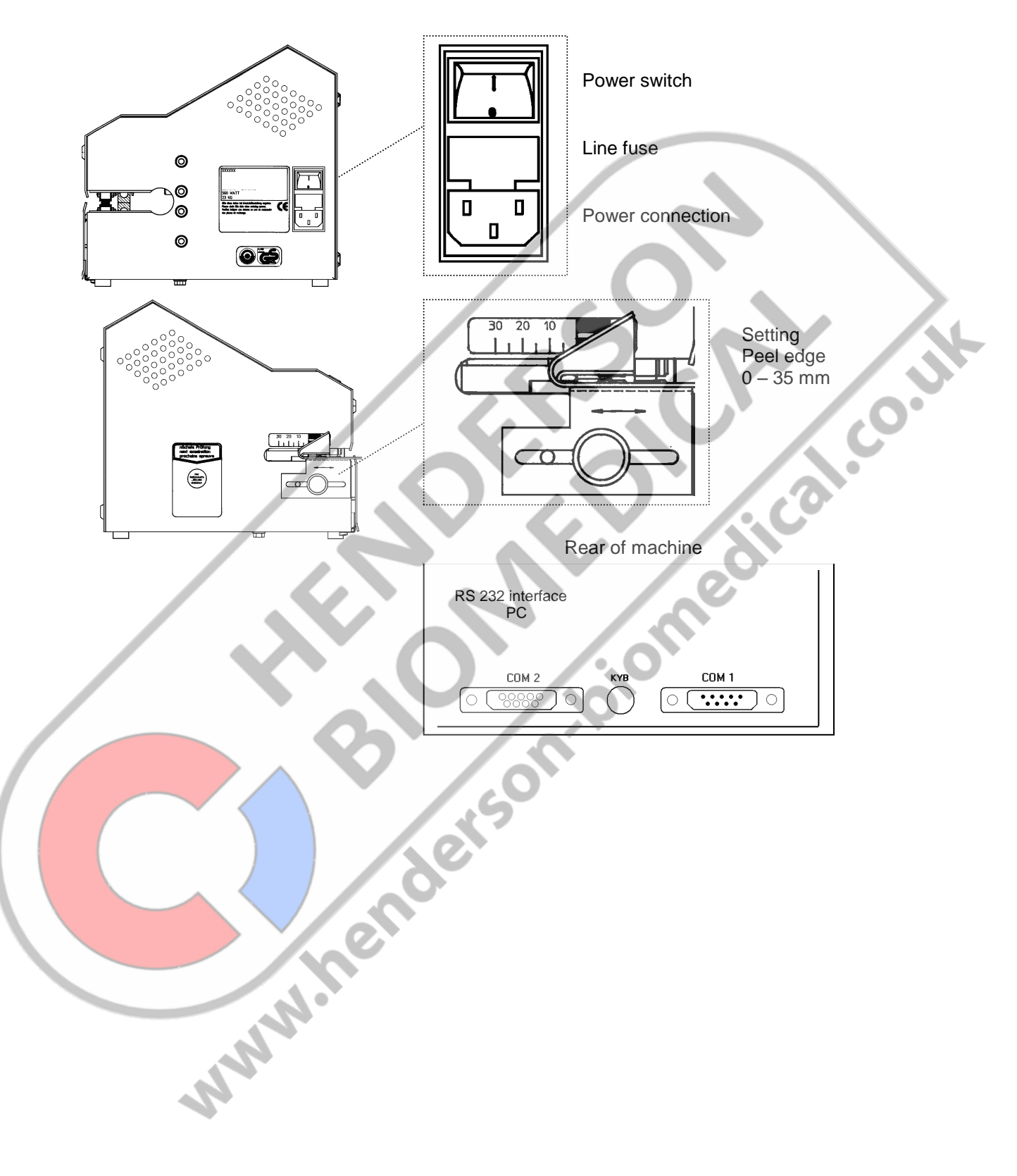

# 2.3 Sealing and printing process sequence

- 1. After the sterilisation packaging has been inserted, the feed process is started automatically by means of photoelectric cell. The sealing speed is monitored.
- 2. The sterilisation packaging is now fed and the sealing seam area is heated up to the set sealing temperature by the heating units located at the top and bottom. The sealing temperature is monitored.
- 3. The sealing seam, which is now heated, is pressed together by the sealing roller and sealed. The contact pressure is monitored.
- 4. The printing process is triggered by means of a photoelectric cell when the pressure is switched on and the activated print data is printed onto the sealed packaging.
- 5. The finished sterilisation packaging is transported to the extraction side.
- 6. If no item to be sealed is fed in, the feed switches off after approximately 30 seconds.

piom

7. The set parameters remain saved after the machine is switched on or off, or after a power failure. The date and time are updated automatically (Autosafe).

www.henderson

# 2.4 Installation instructions and commissioning

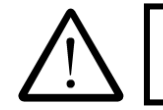

Prior to installation, read the safety instructions in chapter 1.4

#### Installation 2.4.1

Place the machine on a horizontal surface.

- 0 Please do not lift the machine by the infeed section.
- 0 The distance from the machine to a wall must be at least 200 mm.

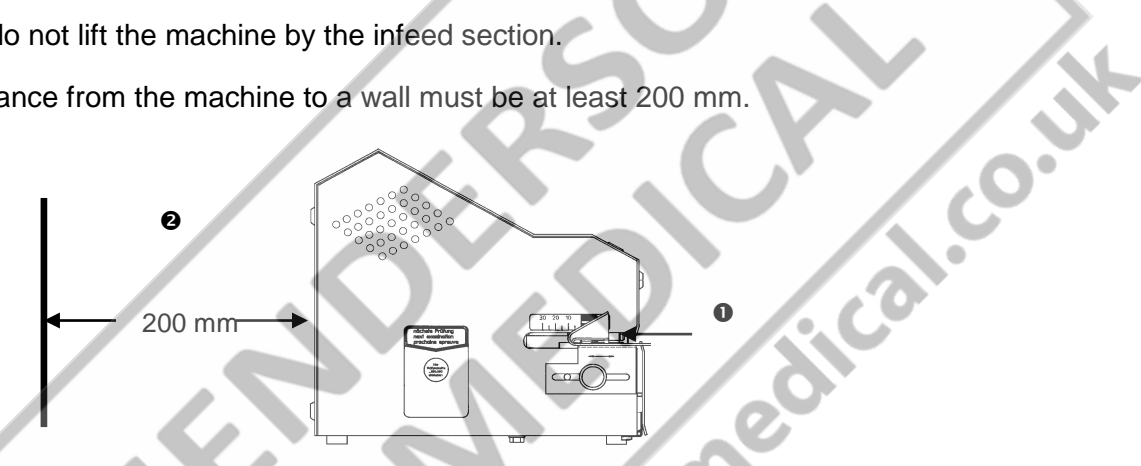

# 2.4.2 Commissioning

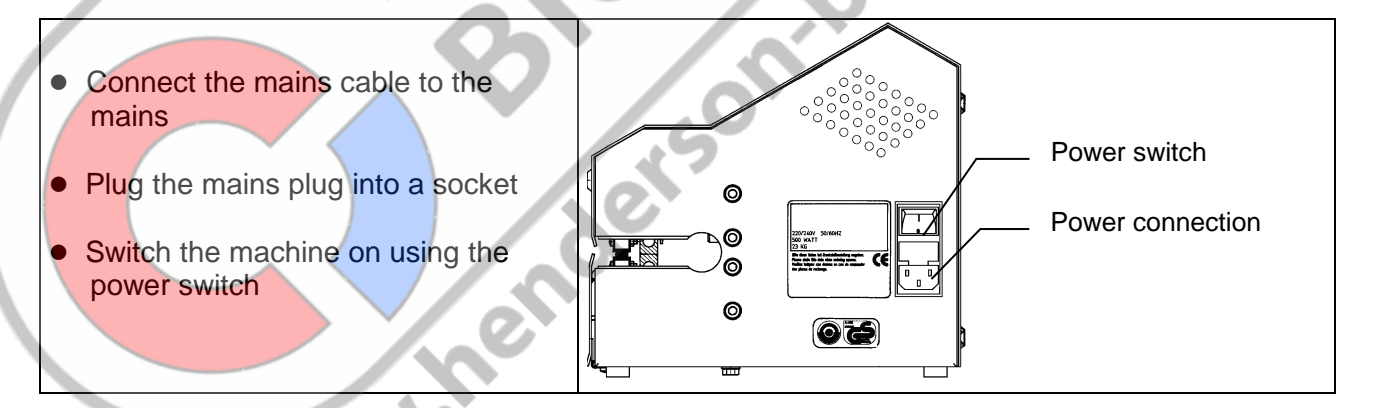

To switch on the machine, press the power switch on the right-hand side.

After a short self-test and after the selected sealing temperature has been reached, the machine is operational. This is indicated by the "Nominal temperature" display going out (see chapter 3.1).

# 3 Configuration of the machine

# 3.1 After switching on

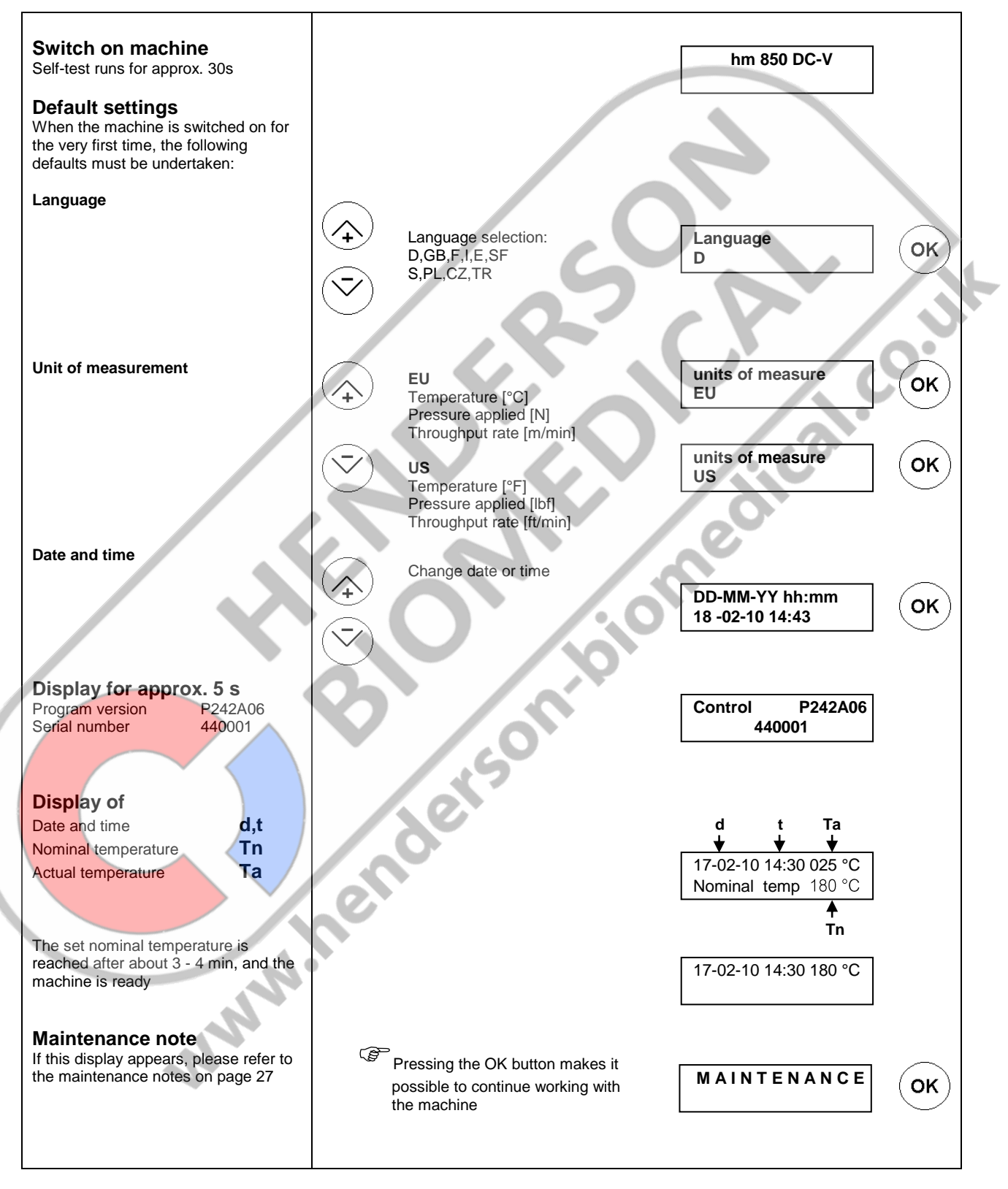

# 3.2 **Programming aids**

| Cursor control<br>e.g.<br>Press right arrow key once             | Cursor<br>left | Cursor right  | 100°C<br>▲ Cursor flashes in 1st position |
|------------------------------------------------------------------|----------------|---------------|-------------------------------------------|
|                                                                  | <b>1x</b> ()   | $\rightarrow$ | 100°C<br>▲ Cursor flashes in 2nd position |
| Change numbers and letters<br>e.g.<br>Press Position +1 key once | Position +1    | Position -1   | 100°C                                     |
|                                                                  | 1x 🤇           |               | 110°C                                     |
| Input is not activated, return to previous menu                  |                | ESC           | J JK                                      |
| Input is activated                                               |                | ОК            |                                           |
| Deletes character<br>Batch counter to 0                          |                | c             |                                           |
|                                                                  |                | Sono          |                                           |

# 3.3 Data input

### 3.3.1 Sealing temperature entry

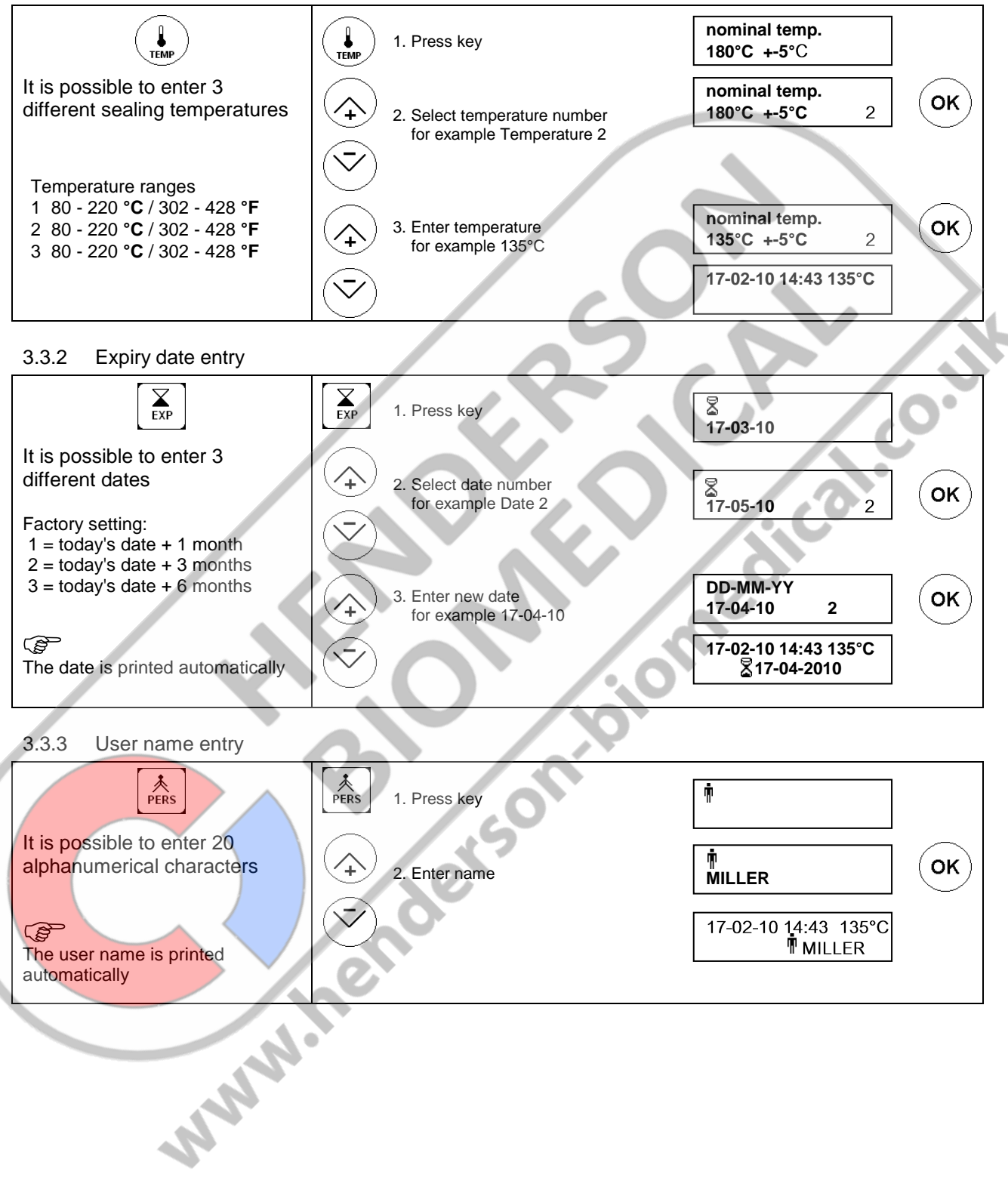

3.3.4 Batch data entry

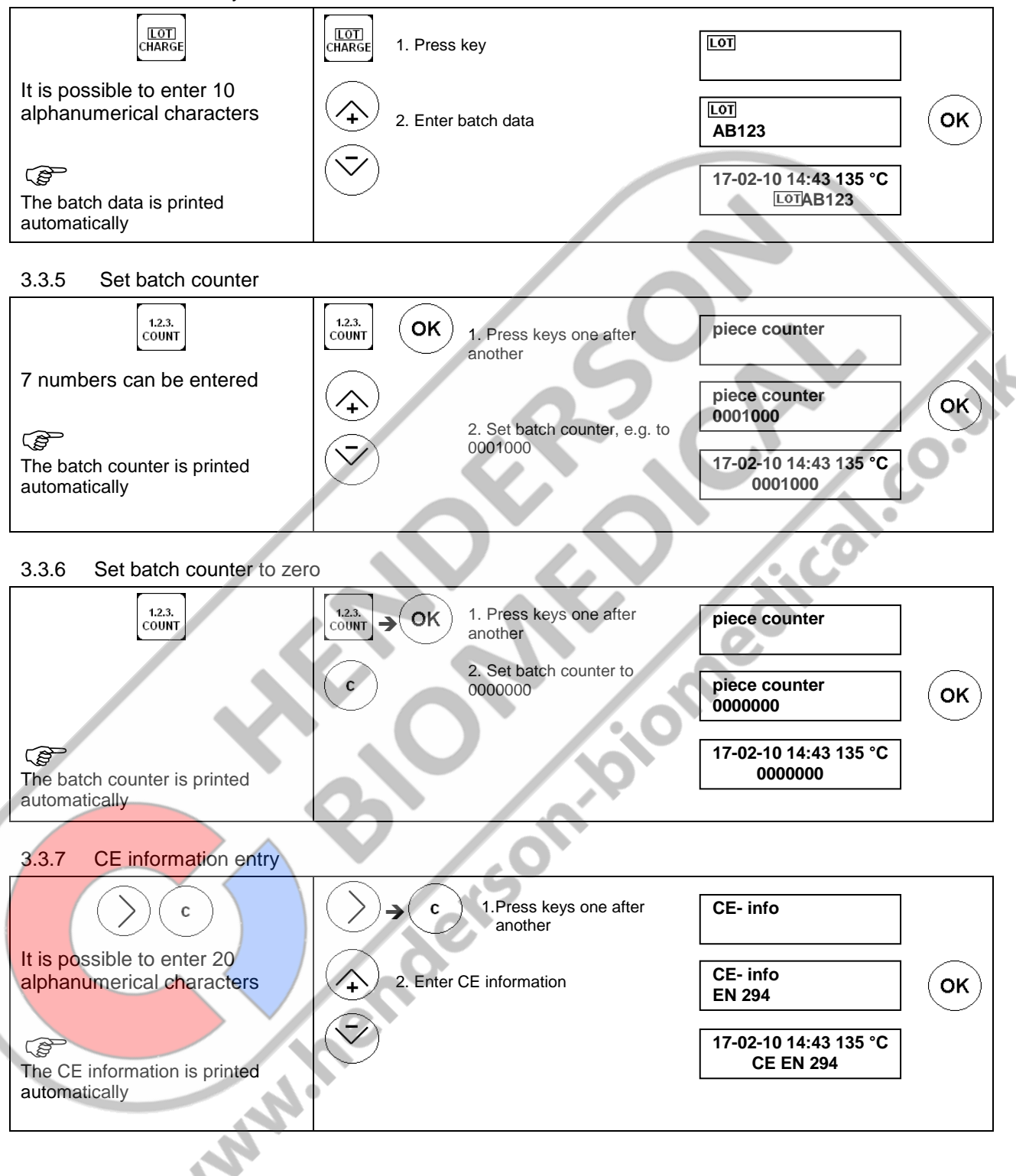

Chapter 3

3.3.8 Text entry

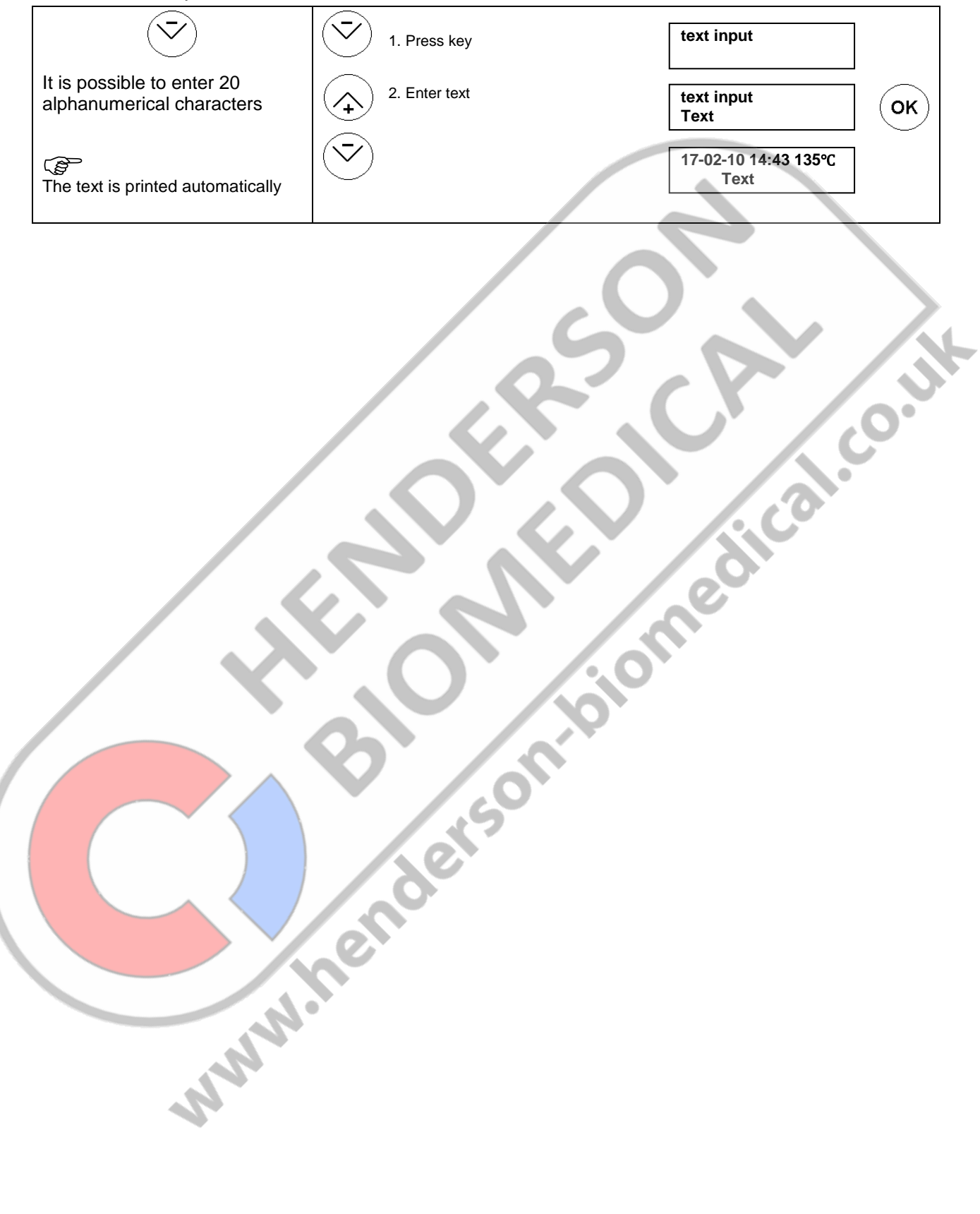

# 3.4 Operator logon, Machine settings

#### 3.4.1 Display contrast

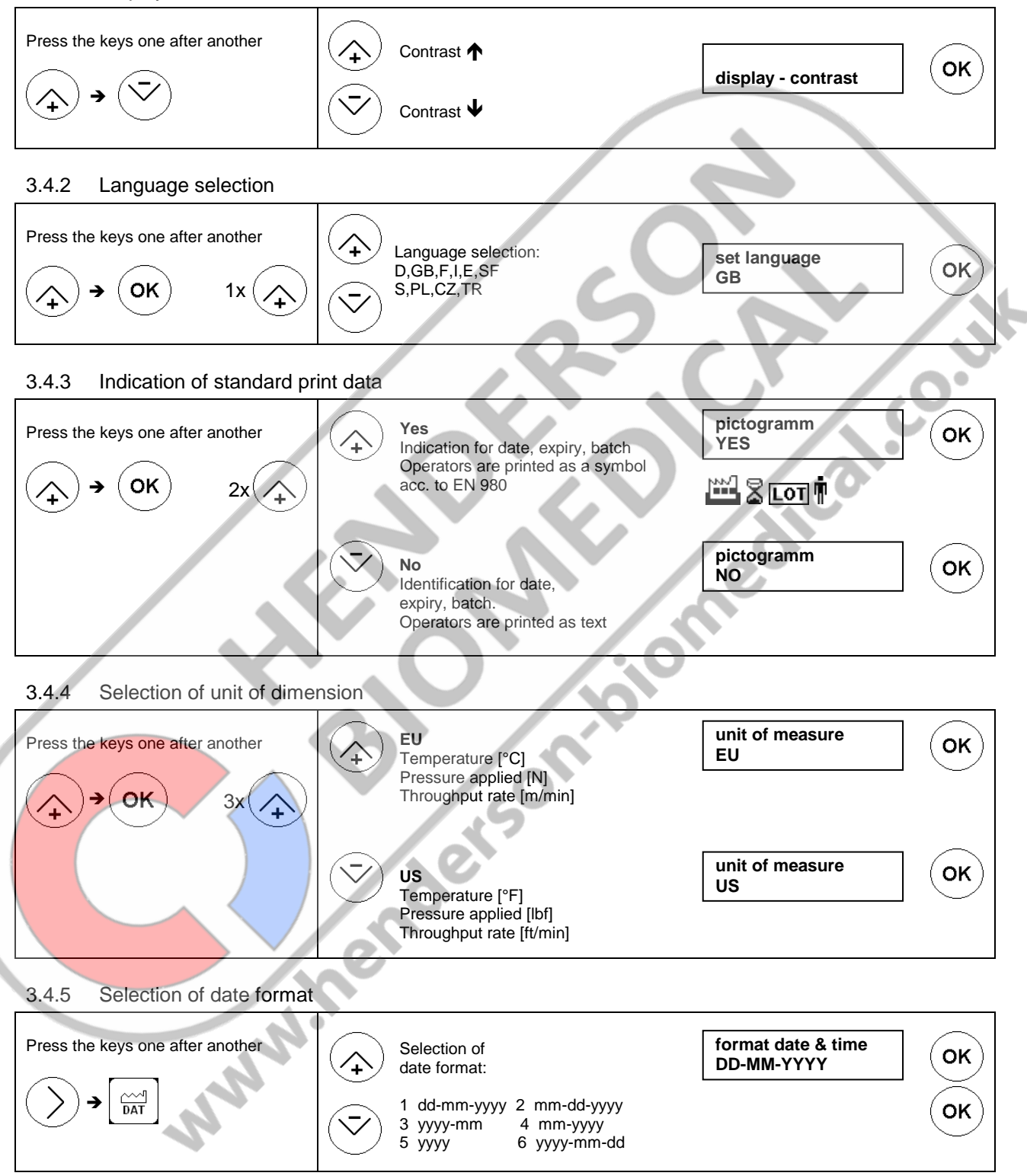

#### 3.4.6 Change of date or time

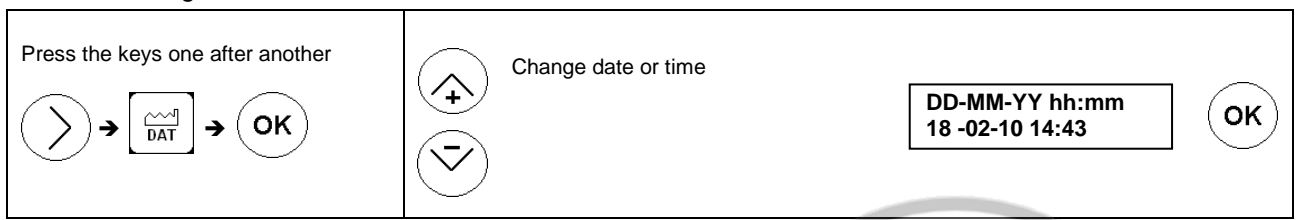

#### 3.4.7 Sealing temperature switch-off tolerance entry

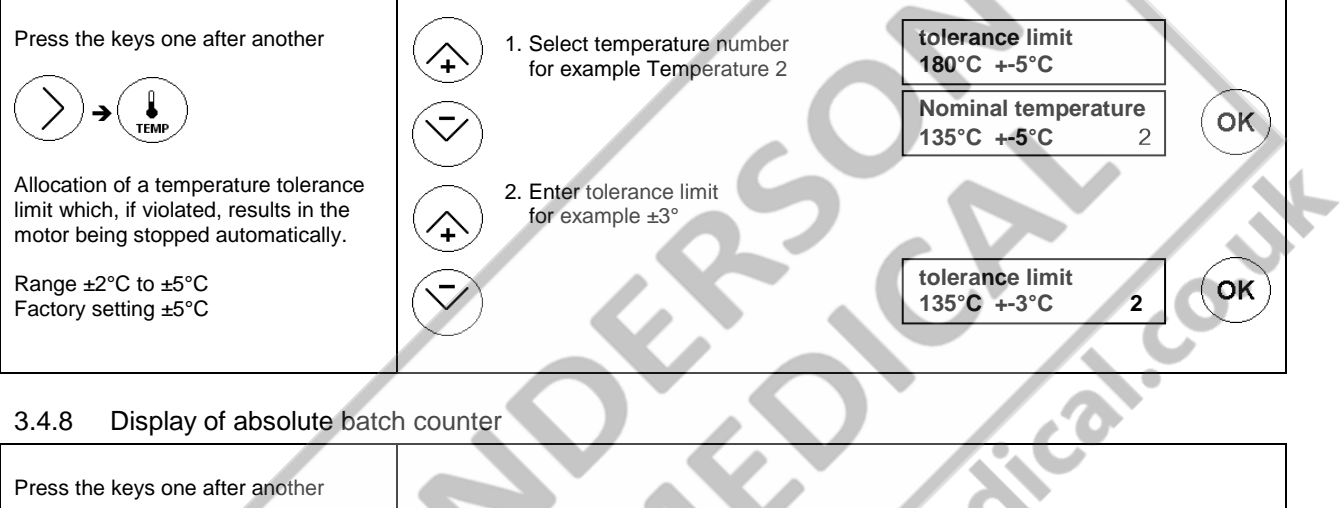

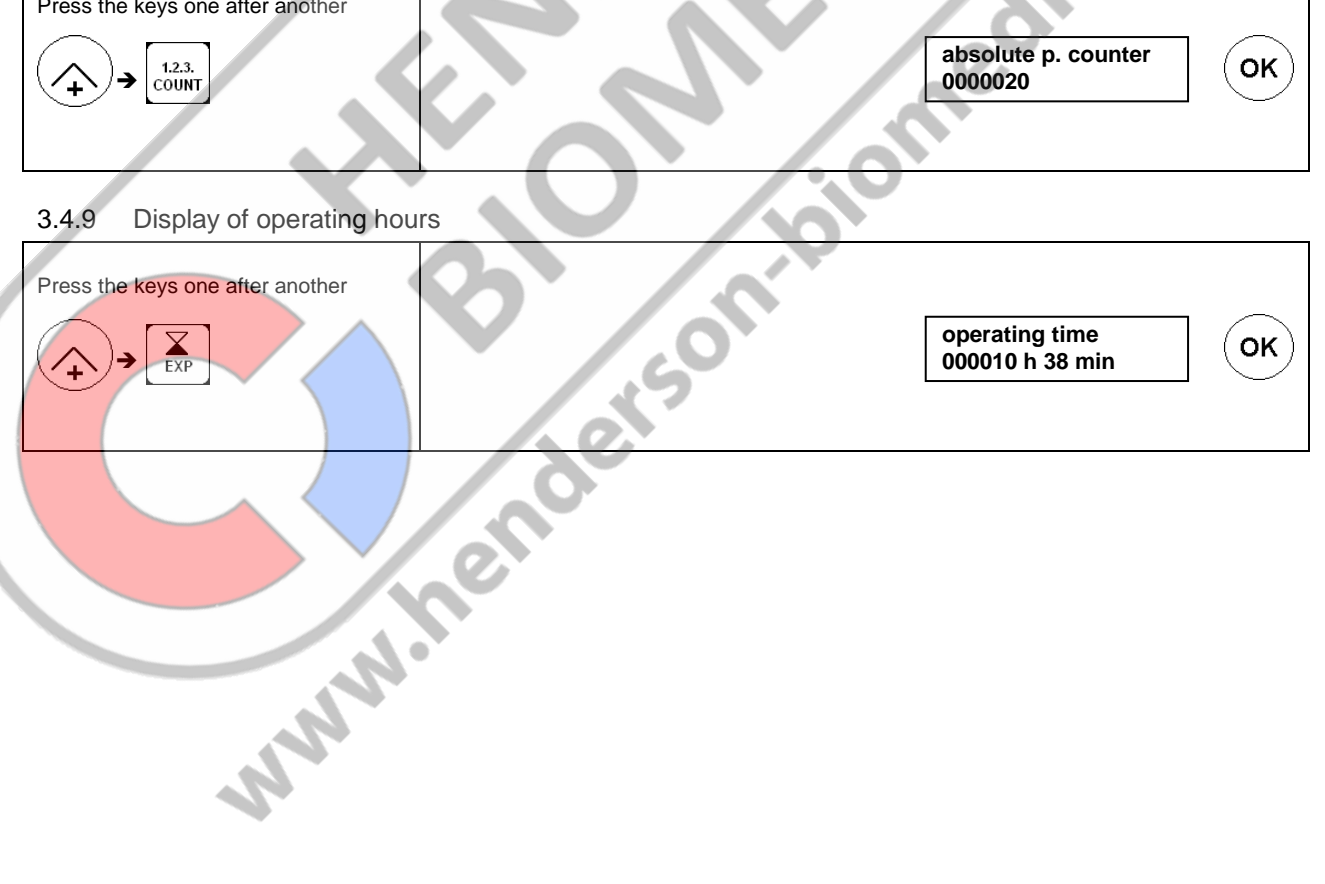

# 3.5 Printer settings

#### 3.5.1 Print data

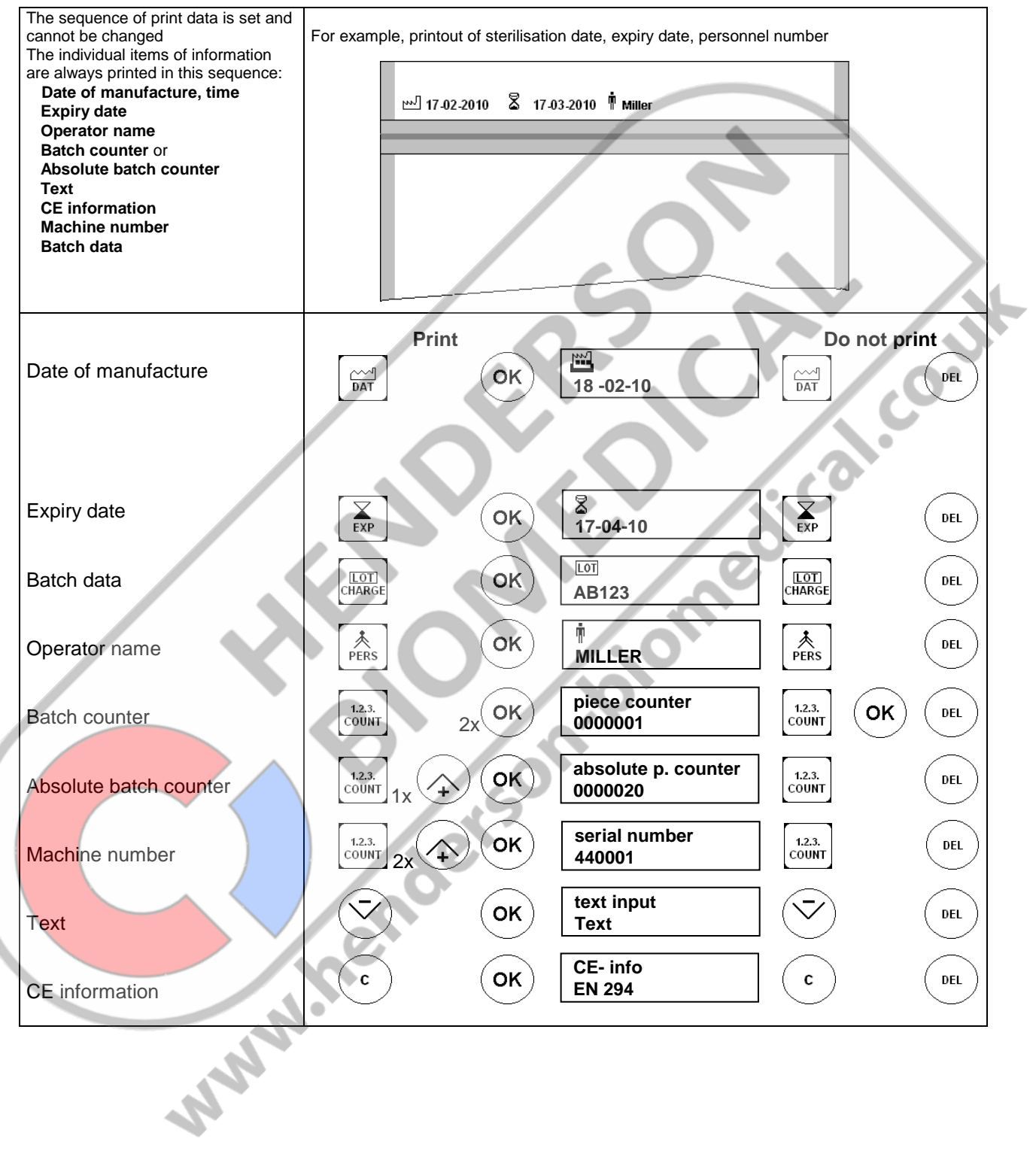

# 3.5.2 Switch printer off or on

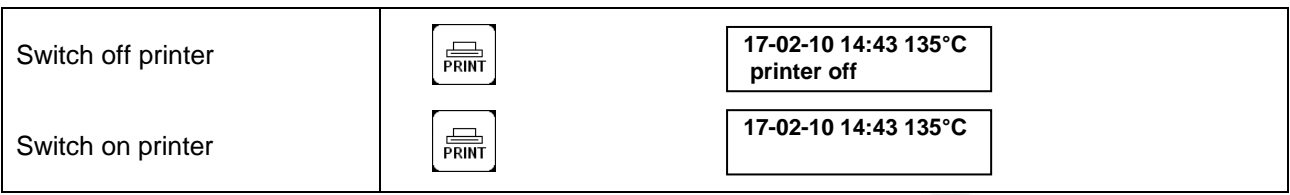

www.nenderson.biomedical.co.uk

#### 3.5.3 Print format

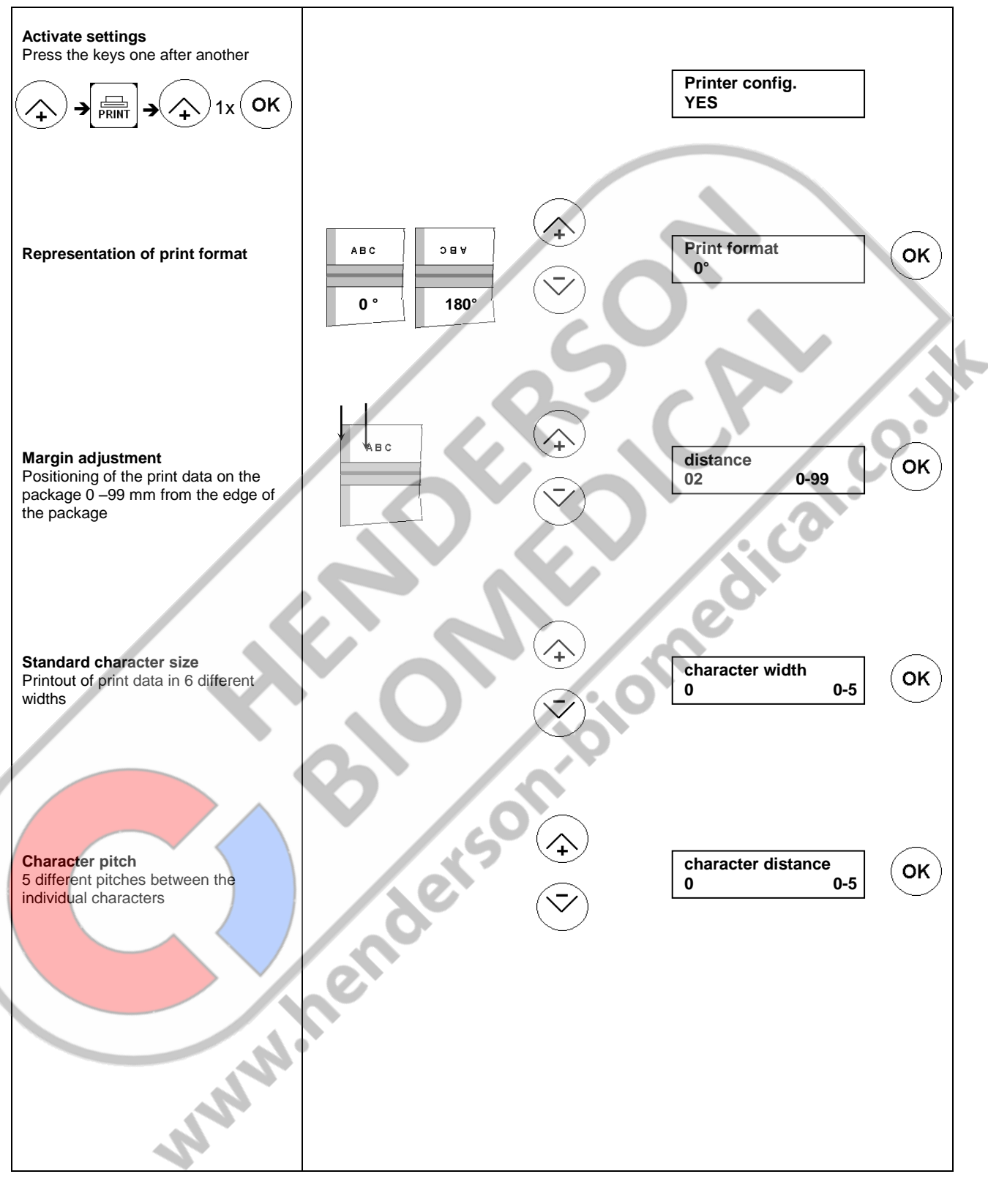

# 3.6 Operation and sealing process

- The material to be sealed must be sealed according to the manufacturer's instructions.
- Set the peel edge width: After the locking machine has been loosened, the peel edge can be set by shifting the infeed section variably between 0 mm and 35 mm. A sufficient protrusion must be available between the sealing seam and the reel interface given on the extraction side (in accordance with DIN 58953-7 min. 10 mm).
- Sterilisation package must be inserted from the left-hand side, always with the side to be printed face down.
   The drive is switched on automatically.
- Remove the sealed sterilisation packaging and leave briefly to cool.

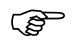

Sealable pouches and reels must only be filled to <sup>3</sup>/<sub>4</sub> full (DIN 58953-7). The limited filling prevents a load that is too large from being placed on the sealing seams.

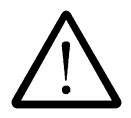

The correct sealing temperature must be identified by means of test sealings (DIN 58953-7).

Sealing must be performed in such a way that the sealing seam meets the quality characteristics required in EN ISO 11607-2, even with varying material thicknesses. The following quality characteristics must be met:

- Intact sealing across the entire sealing seam width
- No channels or open seals
- No punctures or tears
- No delamination or material separation

hawotest SEAL CHECK s considered suitable for checking these quality characteristics.<sup>3</sup> hawotest SEAL CHECK seal indicators are available separately.

<sup>3</sup> see the DGSV guideline for validation of the sealing process

Aico

oiom

# 3.7 Sealing seam test – "Seal Check"

Testing of the critical process parameters temperature, contact pressure and sealing time with "SEAL CHECK".

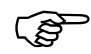

Seal Check seal indicators are not suitable for packaging with side folds

This test should be performed before and after the daily working process and/or before/after each load and can be documented by routinely filing the printout (DIN EN ISO 11607-2).

The additional use of the SEAL CHECK sealing indicator in combination with the SEAL CHECK function of the sealing machine is recommended.

(F

Before the test, the machine must be ready for use and the set temperature must have been reached.

www.nenderson

#### 3.7.1 Activate and start SEAL CHECK function

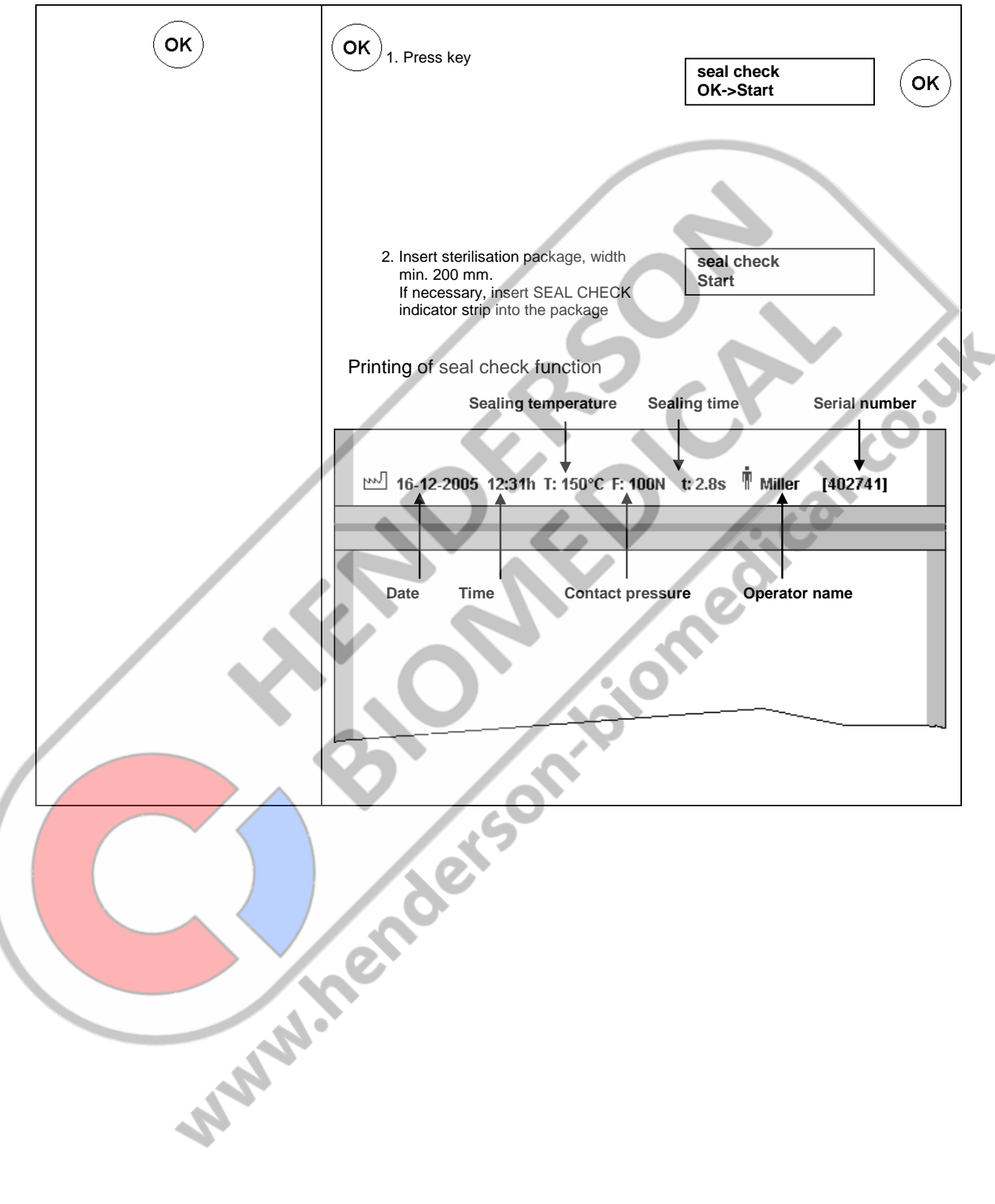

# 4 Troubleshooting and maintenance

# 4.1 Troubleshooting checklist

The troubleshooting suggestions marked with an \* are only allowed to be carried out by the manufacturer or a service partner authorised by the manufacturer.

| Malfunction                  | Possible cause                             | Remedy                                                                                                    |    |
|------------------------------|--------------------------------------------|----------------------------------------------------------------------------------------------------|----|
|                              | Power supply<br>Power cable not plugged in | Check power supply<br>If necessary, plug into a different power<br>outlet                                             |    |
| Machine fails to switch on   | Power cable defective                      | Replace power cable                                                                                                   |    |
| No data on the display       | Line fuse                                  | Replace line fuse!<br>! If the fuse blows again, it is imperative<br>to have the machine tested.                      | 34 |
|                              | Control board                              | Replace control board.*                                                                                               |    |
|                              | Indicator card                             | Exchange indicator card*                                                                                              |    |
|                              | Set temperature is too low                 | Increase nominal temperature<br>(see pg. 14)                                                                          |    |
|                              | Temperature limitation activated           | Reset temperature limiter by pressing in<br>the pin! If it still trips it is imperative to<br>have the machine tested |    |
| Machine fails to heat up     | Temperature sensor                         | Replace temperature sensor.*                                                                                          |    |
|                              | Heating c <b>ar</b> tridge                 | Check heating cartridges and replace if necessary*                                                                    |    |
|                              | Control board                              | Replace control board*                                                                                                |    |
| No transport                 | Transport belt                             |                                                                                                    |    |
|                              | - No transport                             | Check belt tension                                                                                                    |    |
|                              | Front flap not closed                      | Close front flap                                                                                                    |    |
|                              | Motor sensor                               | Replace light barrier                                                                                                 |    |
|                              | Front flap not closed                      | Replace front flap sensor                                                                                             |    |
|                              | Motor                                      | Replace motor*                                                                                                    |    |
|                              | Control board                              | Replace control board*                                                                                                |    |
|                              | Transport belt guide                       | Renew PTFE belt on guiding die                                                                                        |    |
| Uneven material feed or loud | •                                          | (see pg. 32)                                                                                                    |    |
| running noise                | Transport belt                             | Replace transport belt                                                                                                |    |
|                              | - Damaged<br>- No transport                | Check belt tension                                                                                                    |    |
|                              | Motor                                      | Replace motor*                                                                                                    |    |

**ENGLISH** 

hm 850 DC-V

Troubleshooting and maintenance

Chapter 4

| Malfunction                                                  | Possible cause                                                  | Remedy                                                                      |
|--------------------------------------------------------------|-----------------------------------------------------------------|-----------------------------------------------------------------------------|
|                                                              | Temperature too low                                             | Increased temperature                                                       |
|                                                              | Contact pressure too low                                        | Readjust pressure of the sealing roller or replace sealing roller*          |
| Sealed seam will not hold                                    | Sealing die<br>- Distance between the sealing<br>dies too large | Set distance of the sealing dies to 0.5 mm*                                 |
| Sealed seam distorted                                        | Pressure applied too high                                       | Readjust pressure of the sealing roller or replace sealing roller.*         |
| Paper side of the package is discoloured or side fold shrunk | Temperature too high                                            | Reduce temperature (see pg. 14)                                             |
| No printing or printing incomplete                           | Programming<br>- Print start not set properly                   | Reprogram print start<br>see pg. 21)                                        |
|                                                              | Ink ribbon                                                      | Ink ribbon not inserted properly<br>Replace ink ribbon.(see pg. 31)         |
|                                                              | Print head                                                      | Replace print head                                                          |
|                                                              | Control board                                                   | Replace control board*                                                      |
| Printing too faint                                           | Ink ribbon                                                      | Replace ink ribbon                                                          |
|                                                              | Print head                                                      | Readjust print head                                                         |
|                                                              | Paper pressure roller                                           | Adjust paper pressure roller                                                |
| No keyboard function                                         | Keyboard                                                        | <ul> <li>Check keyboard plug for contact</li> <li>Renew keyboard</li> </ul> |
|                                                              | Indicator card                                                  | Exchange indicator card*                                                    |
|                                                              | Control board                                                   | Replace control board*                                                      |

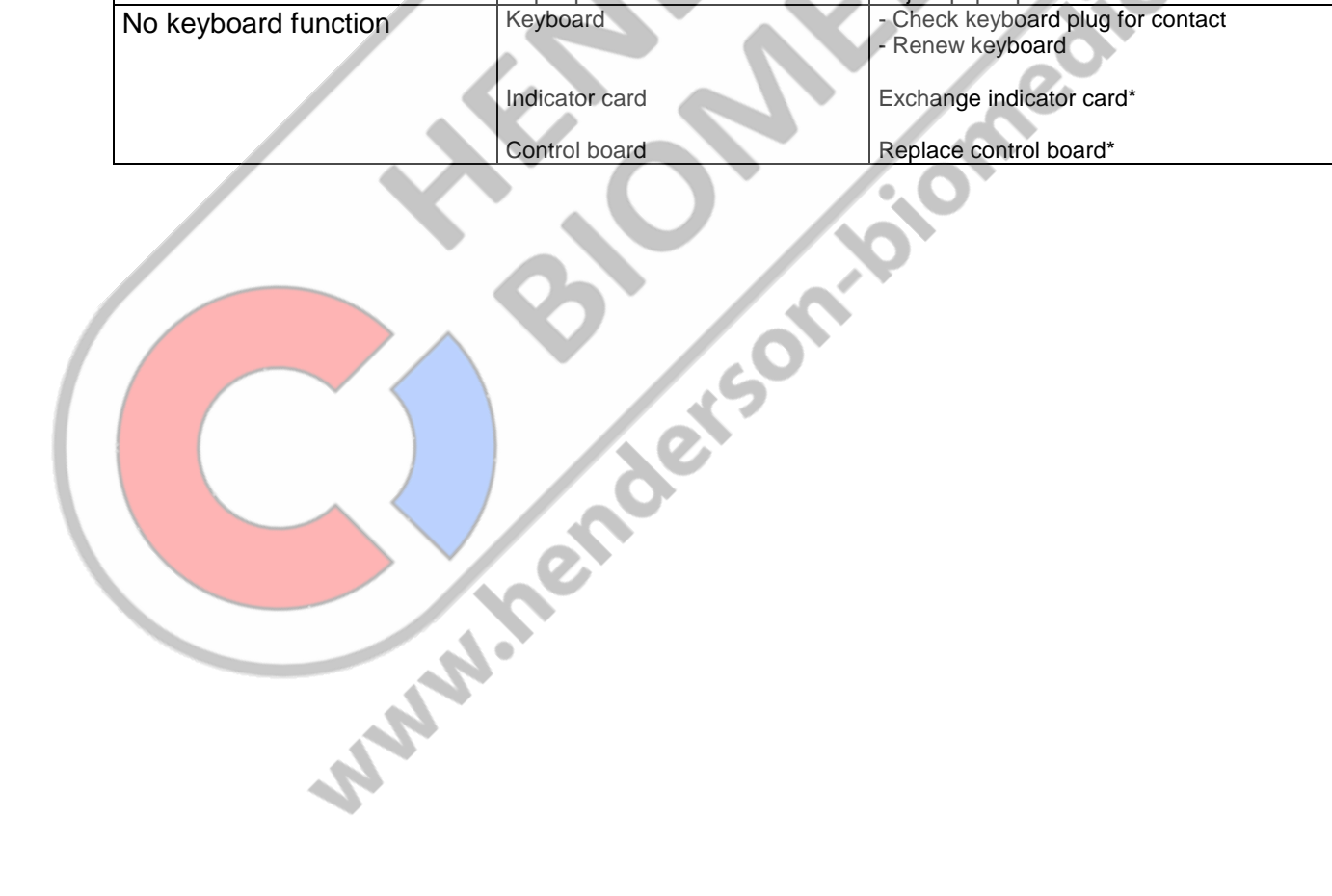

# 4.2 Error displays

| _      | If these error messages are displayed, the first step is to switch the machine off and back on |  |
|--------|------------------------------------------------------------------------------------------------|--|
| again! |                                                                                                |  |

| Sealing temperature out of tolerance | flashing —                   | 17-02-10 14:30 180 °C<br>nominal temp. 186 °C |
|--------------------------------------|------------------------------|-----------------------------------------------|
|                                      | Possible cause               | Remedy                                        |
|                                      | Temperature sensor defective | Replace temperature sensor*                   |
|                                      | Control board defective      | Replace control board*                        |

| Contact pressure out of tolerance | flashing -                                      | 17-02-10 14:30 180°C<br>contact pressure      |
|-----------------------------------|-------------------------------------------------|-----------------------------------------------|
|                                   | Possible cause                                  | Remedy                                        |
|                                   | DMS module not calibrated                       | Recalibrate DMS module*                       |
|                                   | DMS module defective<br>Control board defective | Replace DMS module*<br>Replace control board* |

# 4.3 hawo customer service

Your hawo customer service is available from Mon-Fri 8:00 - 17:00 CET on the following number: +49 6261 977031. You are also welcome to send questions to the following e-mail address: service@hawo.com

#### **Maintenance indicator** 4.4

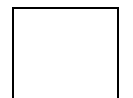

Like all technical machines, your machine is also subject to technical wear. In order to guarantee continuous operational readiness, your machine should be inspected regularly by a competent person and serviced and calibrated at least once per year by the manufacturer or by one of the manufacturer's authorised service partners.

Therefore, the maintenance date of the machine is set to 1 year. If this date is reached, a reminder about the date is given every time the machine is switched on.

| Information before reaching the set maintenance date | Pressing the OK button makes it | MAINTENANCE |
|------------------------------------------------------|---------------------------------|-------------|
| Maintenance date reached                             | the machine                     |             |
|                                                      |                                 |             |

# 4.5 Servicing / calibration

| 4.5 Servicing /                          | calibrati  | on                            |                          |                    |              |                          | .0.                                              |
|------------------------------------------|------------|-------------------------------|--------------------------|--------------------|--------------|--------------------------|--------------------------------------------------|
| Maintenance cycle                        | Ink ribbon | PTFE tape<br>Guiding<br>punch | PTFE tape<br>Sealing die | Pressure<br>roller | Toothed belt | Clearance<br>Sealing die | Calibration of<br>critical process<br>parameters |
| At least every 3 months                  | Q          |                               |                          |                    | Q            | 0                        | P                                                |
| Depending on usage, at least once a year |            |                               |                          |                    | R.           |                          | $\bigcirc$                                       |

Legend:

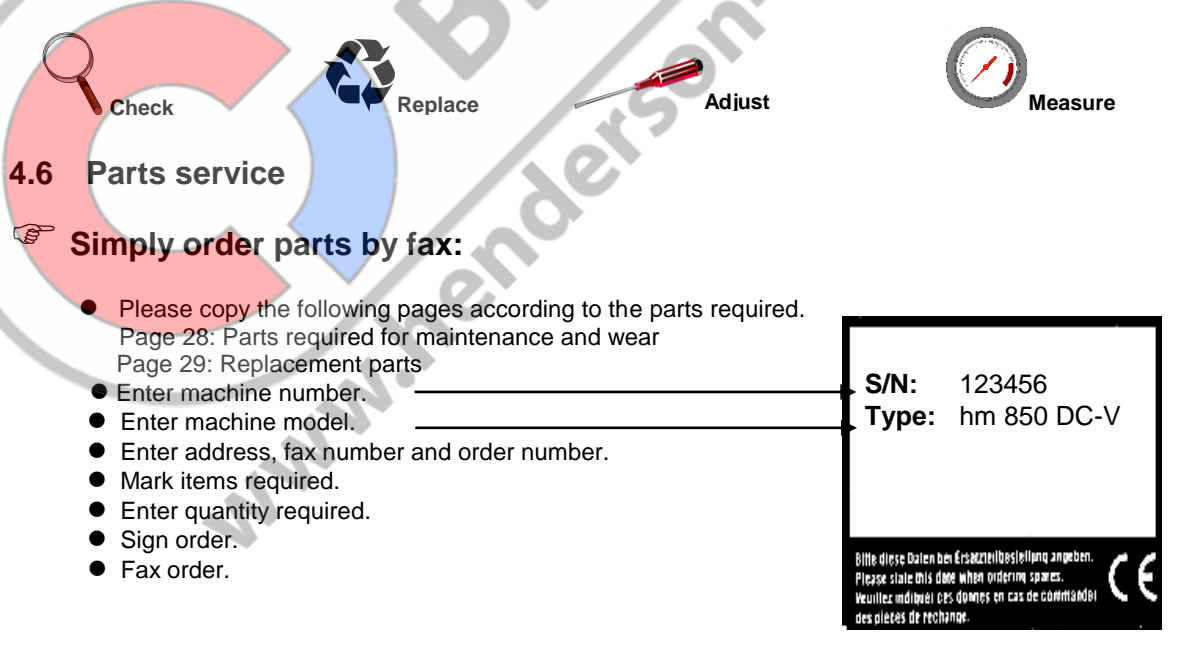

Sender:

# Fax no<u>.</u>

| Your order no |                                                | Date          |      |
|---------------|------------------------------------------------|---------------|------|
| Machine model |                                                | Serial number |      |
| V             | Designation                                    | Art. no.      | Qty. |
|               | Ink ribbon                                     | 6.813.104     |      |
|               | Ink ribbon, red                                | 6.813.224     |      |
|               | PTFE tape Sealing die                          | 6.105.285     |      |
|               | PTFE tape Guide rail 500 mm                    | 6.105.139     |      |
|               | Plastic pressure roller                        | 2.230.008     | CO   |
|               | Toothed belt, drive<br>375 mm                  | 6.271.011     | h    |
|               | Toothed belt Transport Sealing material 480 mm | 6.271.008     |      |
|               | Heating cartridge                              | 6.536.032     |      |
|               | Upper sealing die assembly                     | 1.616.028     |      |
|               | Lower sealing die assembly                     | 1.616.029     |      |
| -             |                                                |               |      |
| -             |                                                |               |      |
|               |                                                |               |      |
|               |                                                |               |      |

Signature \_\_\_\_\_

Sender:

Fax no.

| Your order no.                        | Date          |   |
|---------------------------------------|---------------|---|
| Machine model                         | Serial number |   |
| ☑ Designation                         | Art. no. Qty. |   |
| Print head                            | 1.653.002     |   |
| Control board                         | 1.410.088     |   |
| □ Indicator card                      | 1.410.017     | 0 |
| DMS module                            | 1.410.018     |   |
| □ Optosensor                          | 1.561.003     |   |
| Gear motor                            | 1.212.011     |   |
| □ Ink ribbon, motor                   | 1.212.012     |   |
| Temperature limiter heating cartridge | 6.564.018     |   |
| Temperature sensor                    | 6.564.023     |   |
| Service Dongle                        | 1.561.002     |   |
|                                       |               |   |
|                                       |               |   |
|                                       |               |   |

Signature

To:

# PTFE tape Heating die 6.564.023 6.105.285 Ħ ⊞ 0 0 $\bigcirc$ $\bigcirc$ 0 I.co.uk 6.564.018 2.301.027 Upper guiding die bersonioio 6.181.011 6.105.139 www.hen 6.105.139 Lower guiding die 2.301.070

# 4.7 Replacement parts order – allocation of article numbers

#### Information about replacing wearing and spare parts 4.8

# 4.8.1 Replacing ink ribbon

## → Switch off the machine

- Open front flap
- Press lever for ink ribbon holder **1** down with left hand
- Press holder for rink ribbon cassette 2 to side and remove cassette
- Insert new ink ribbon cassette

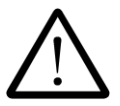

Always ensure that the transport opening S in the cassette is attached to the transport shaft 4.

Please use only genuine replacement parts

- Press ink ribbon cassette toward rear until holder @ catches
- Close front flap

# → Switch on machine and check printing function after reaching nominal temperature

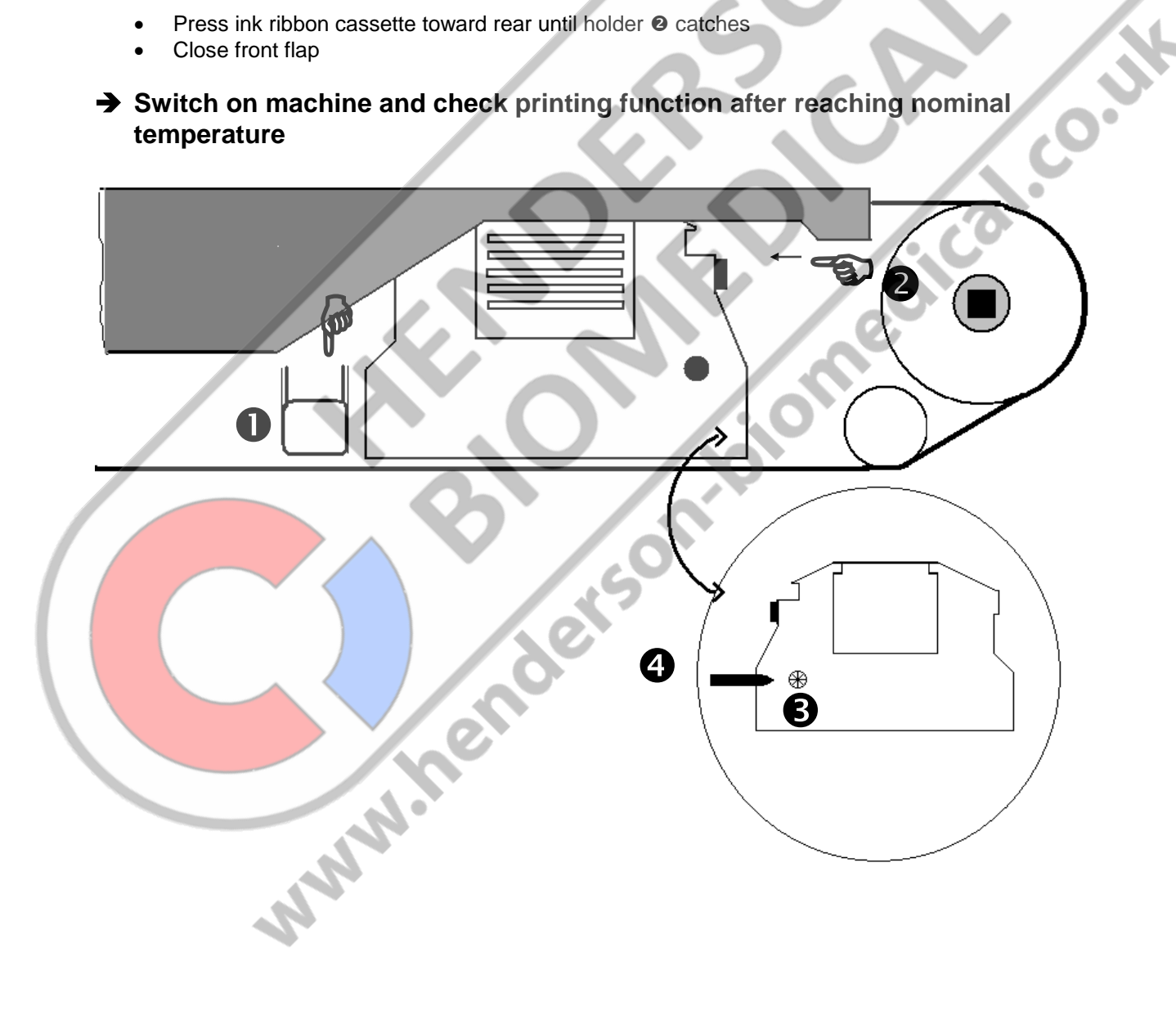

Chapter 4

# Maintenance information

Please use only genuine replacement parts

# 4.8.2 Replacing PTFE strip on guide rail

# → Switch off machine and DISCONNECT POWER PLUG!

- Open housing
- Remove mounting screws **0** for upper guide rail and remove guide rail or
- Remove mounting screws 2 for lower guide rail and remove guide rail
- Remove mounting screws **9** and detach PTFE strip
- Pull backing foil off of new PTFE strip and glue new PTFE strip on straight and without wrinkles
- Fasten PTFE strip with screws **9**
- Install guide rails.

When installing the upper guide rail before fastening, push the die down so that the interval between the screw head and rail is 1 mm on both sides. This ensures the correct contact pressure for the guide rail.

Close housing

(P

bitance between screw head and rail = 1mm

# Maintenance information

Please use only genuine replacement par

4.8.3 Replacing PTFE strip for upper and lower heating die

#### Switch off machine and DISCONNECT POWER PLUG! ➔

- Open housing
- Remove mounting screws **0** for upper guide rail and remove guide rail.

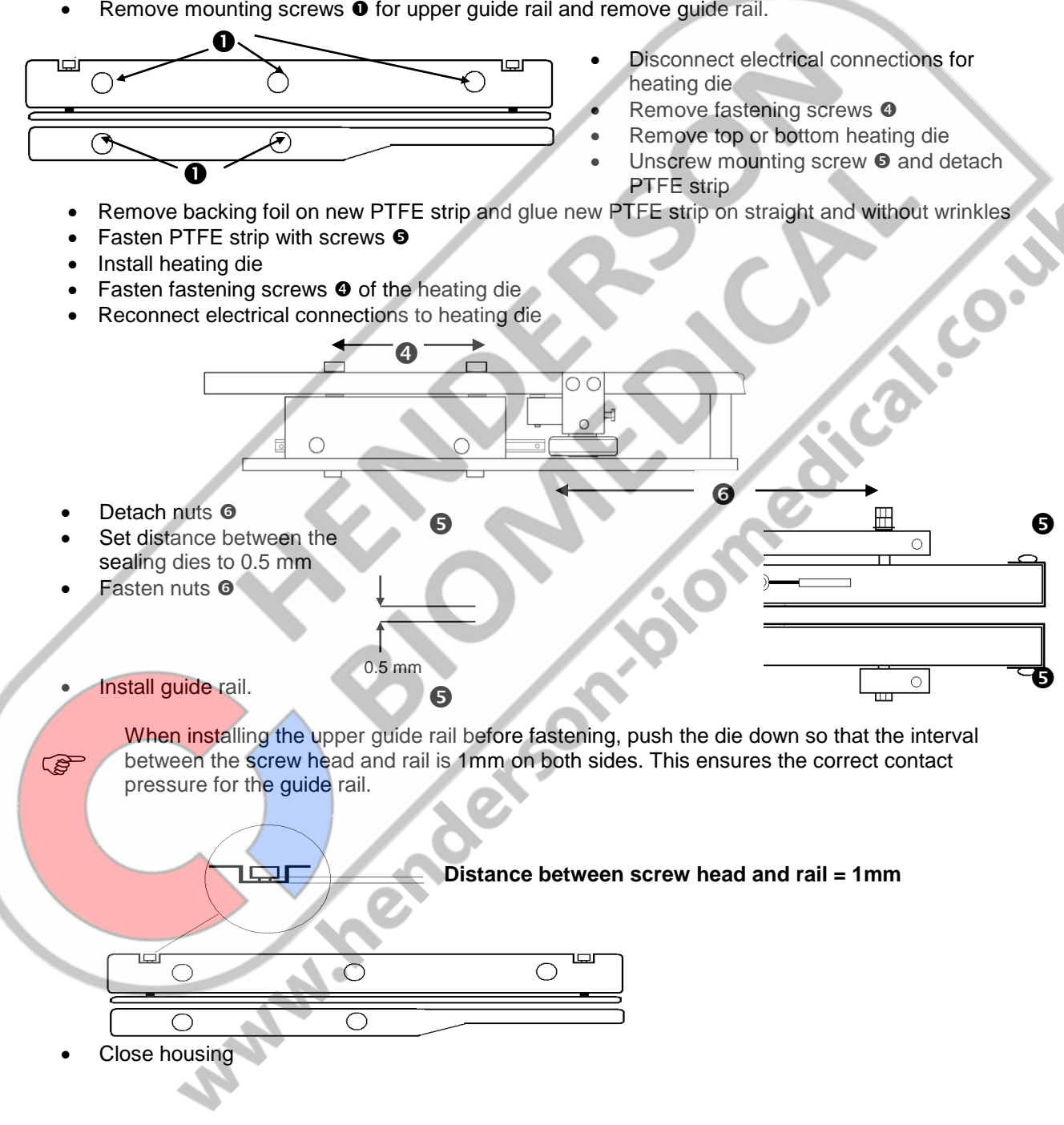

Chapter 4

# Maintenance information

Please use only genuine replacement parts

# 4.8.4 Replacing pressure roller

- Switch off machine and DISCONNECT POWER PLUG!
  - Open housing
  - Remove mounting screws **0** for upper guide rail and remove guide rail.
  - Unscrew pressure adjustment screw 2 approx. 5 mm
  - Loosen mounting screw **9** and pull pressure roller completely out of holder
  - Detach snap ring **4** and remove pressure roller
  - Install new pressure roller and fasten with snap ring ④
  - Insert pressure roller fully into holder, align centrally with the lower roller
  - Tighten mounting screw **S**
  - Adjust contact pressure by screwing in adjustment screw @ according to calibration instructions on page 39

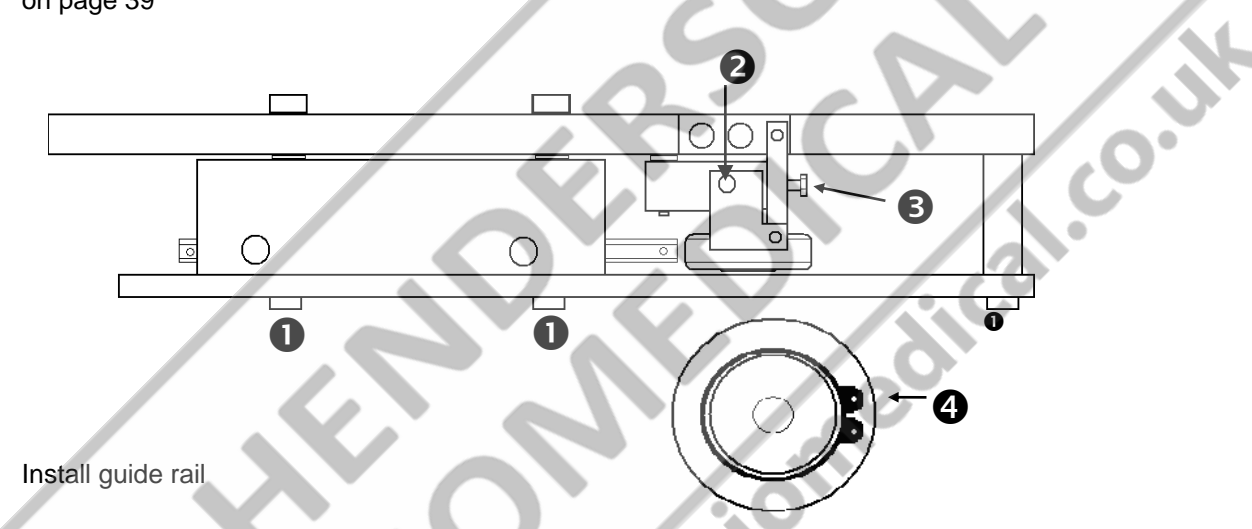

When installing the upper guide rail before fastening, push the die down so that the interval between the screw head and rail is 1mm on both sides. This ensures the correct contact pressure for the guide rail.

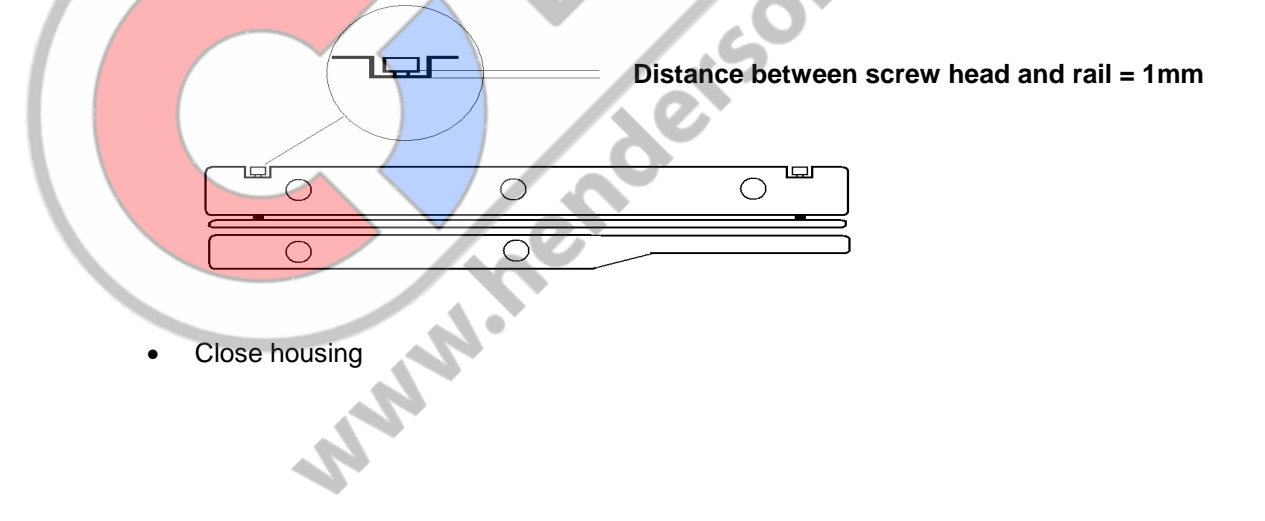

()

# 4.9 Service settings

4.9.1 Activate service menu

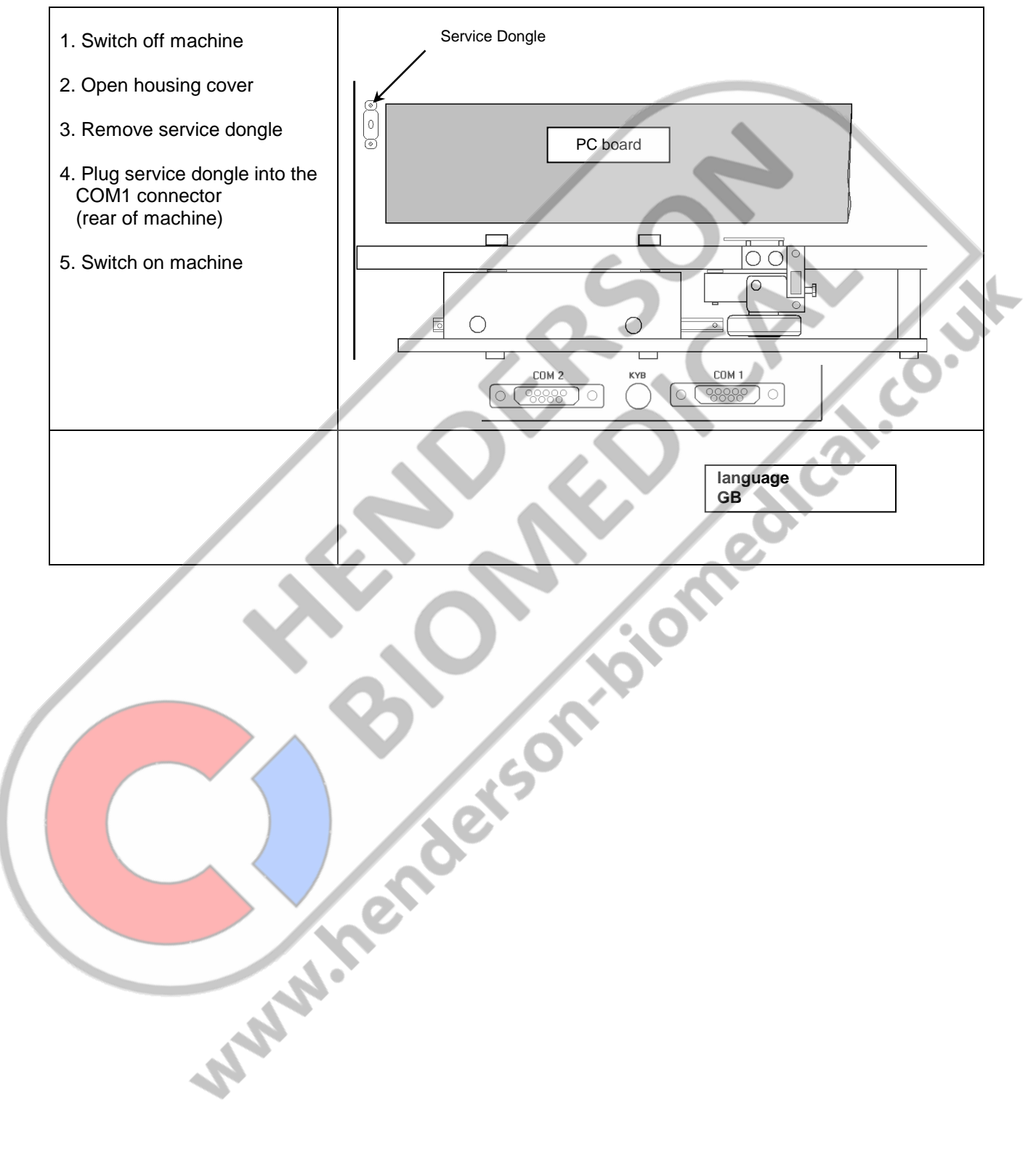

#### 4.9.2 Adjusting contact pressure

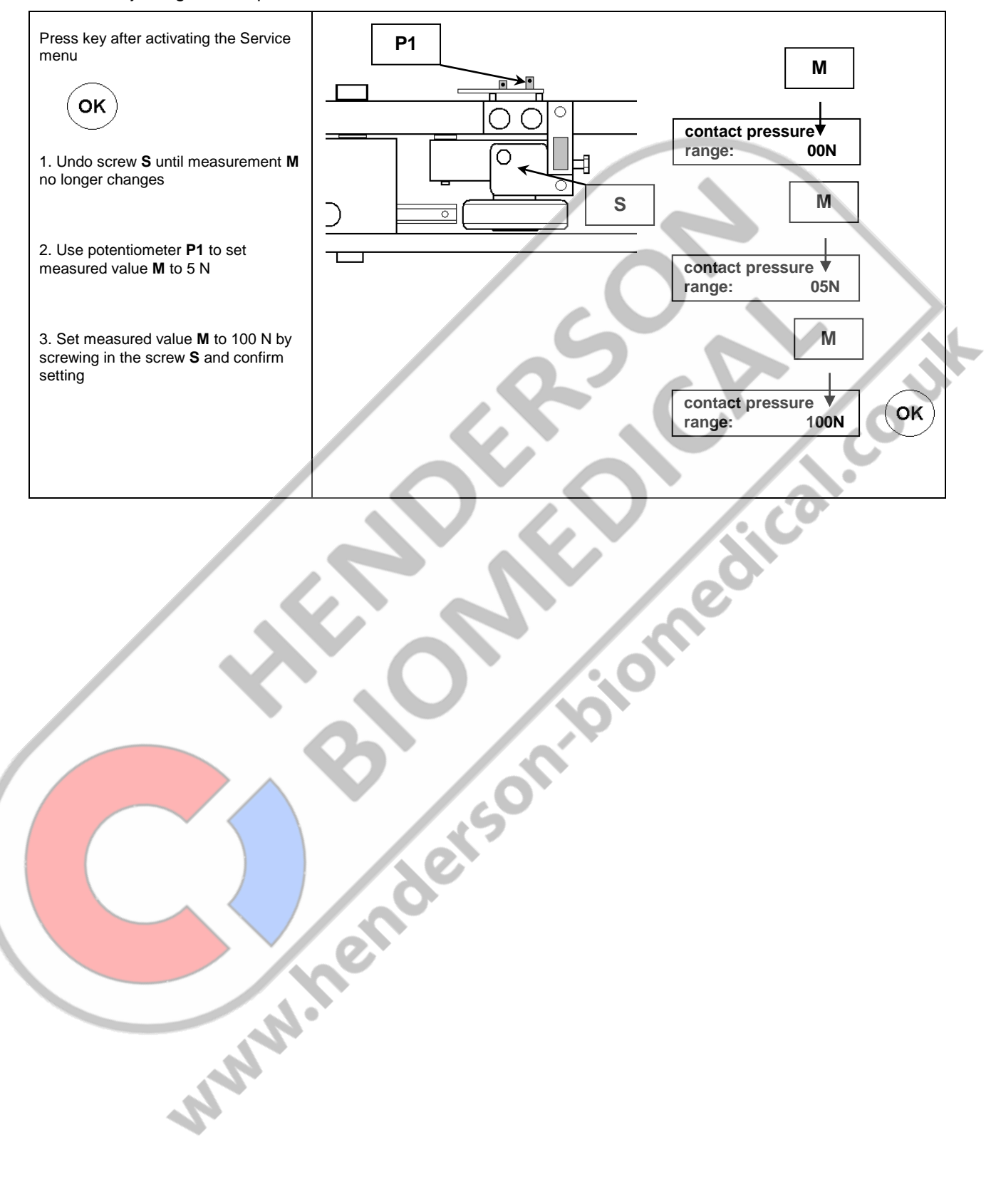

#### 4.9.3 Adjusting temperature control

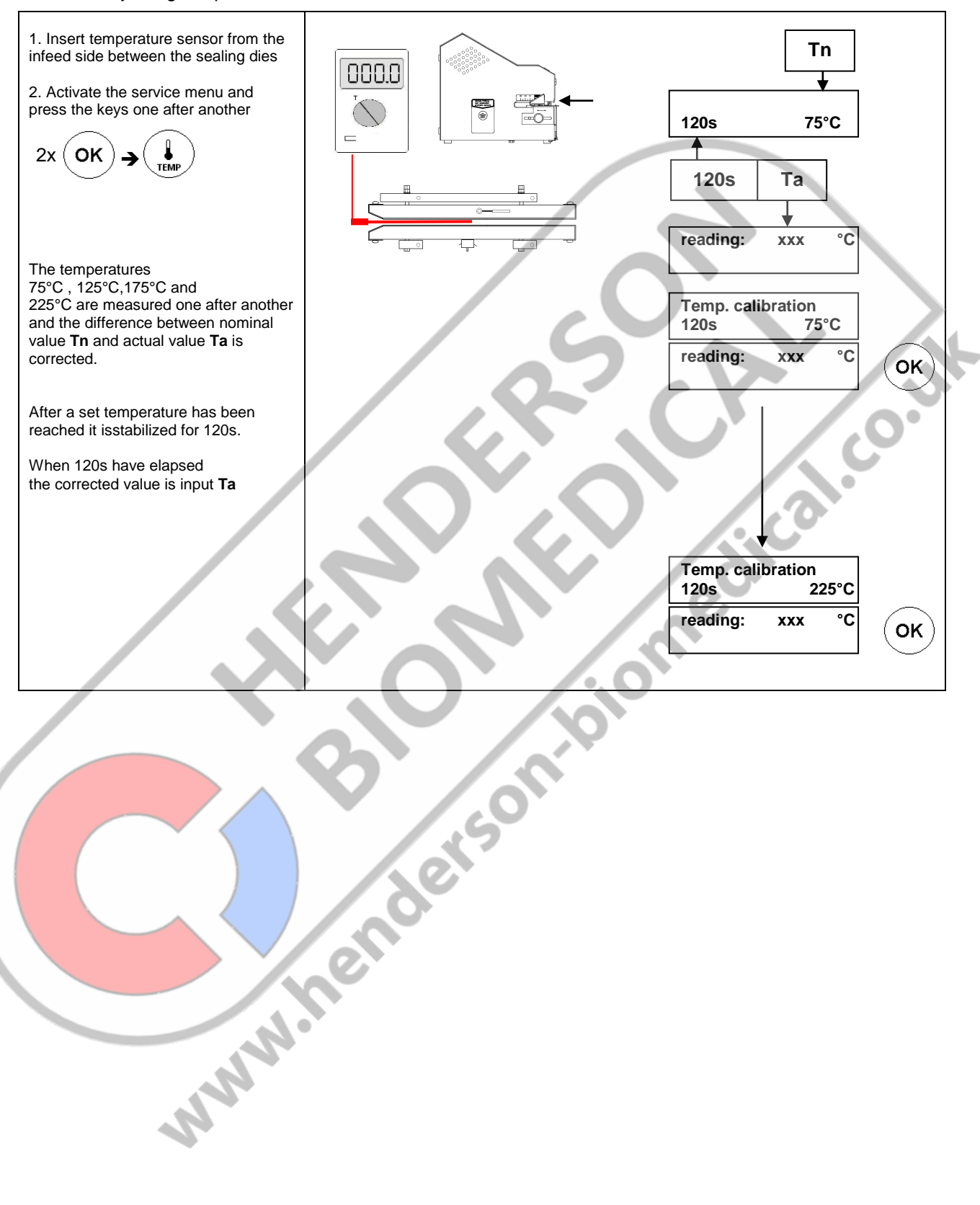

#### 4.9.4 Setting the margin

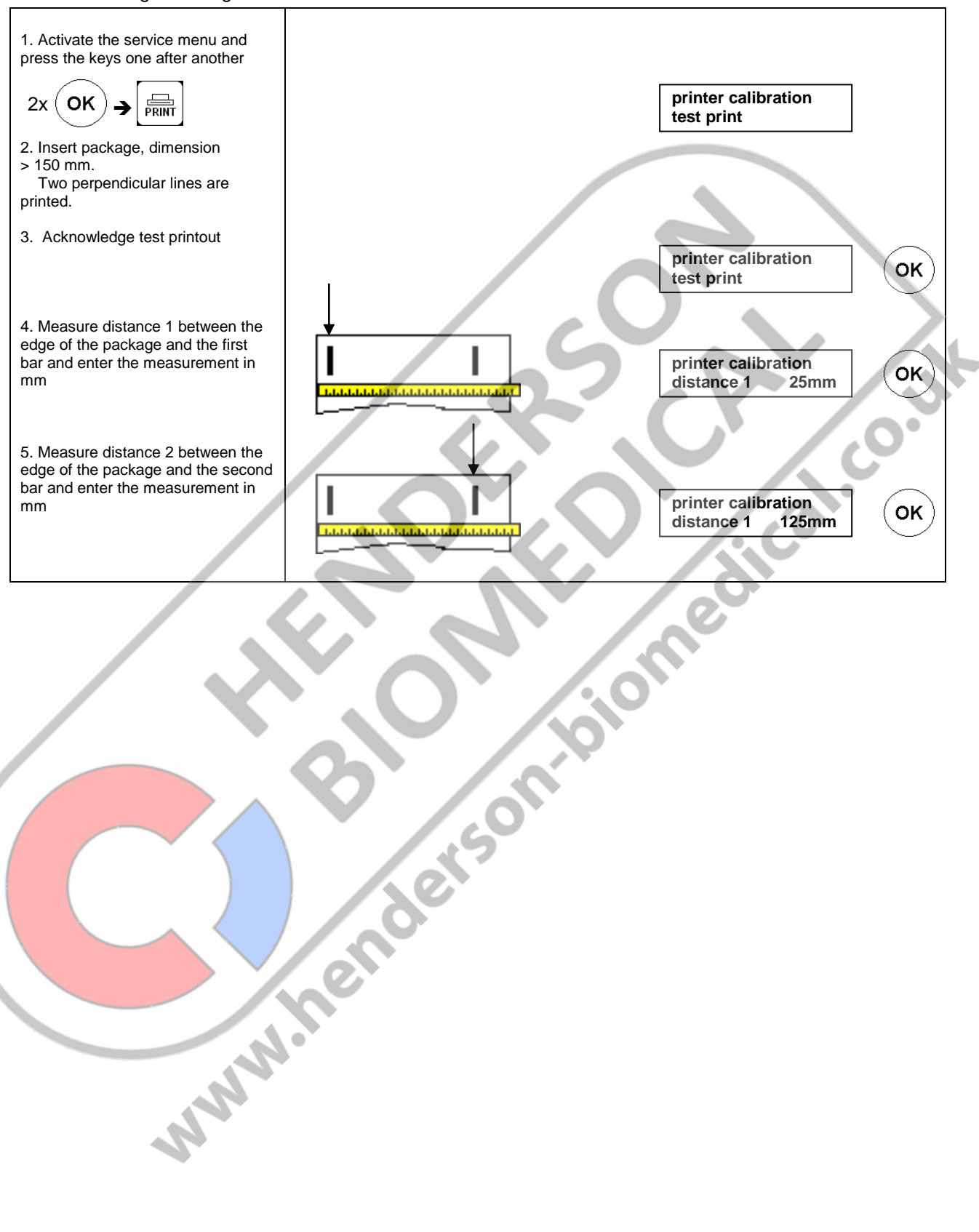

4.9.5 Maintenance date entry

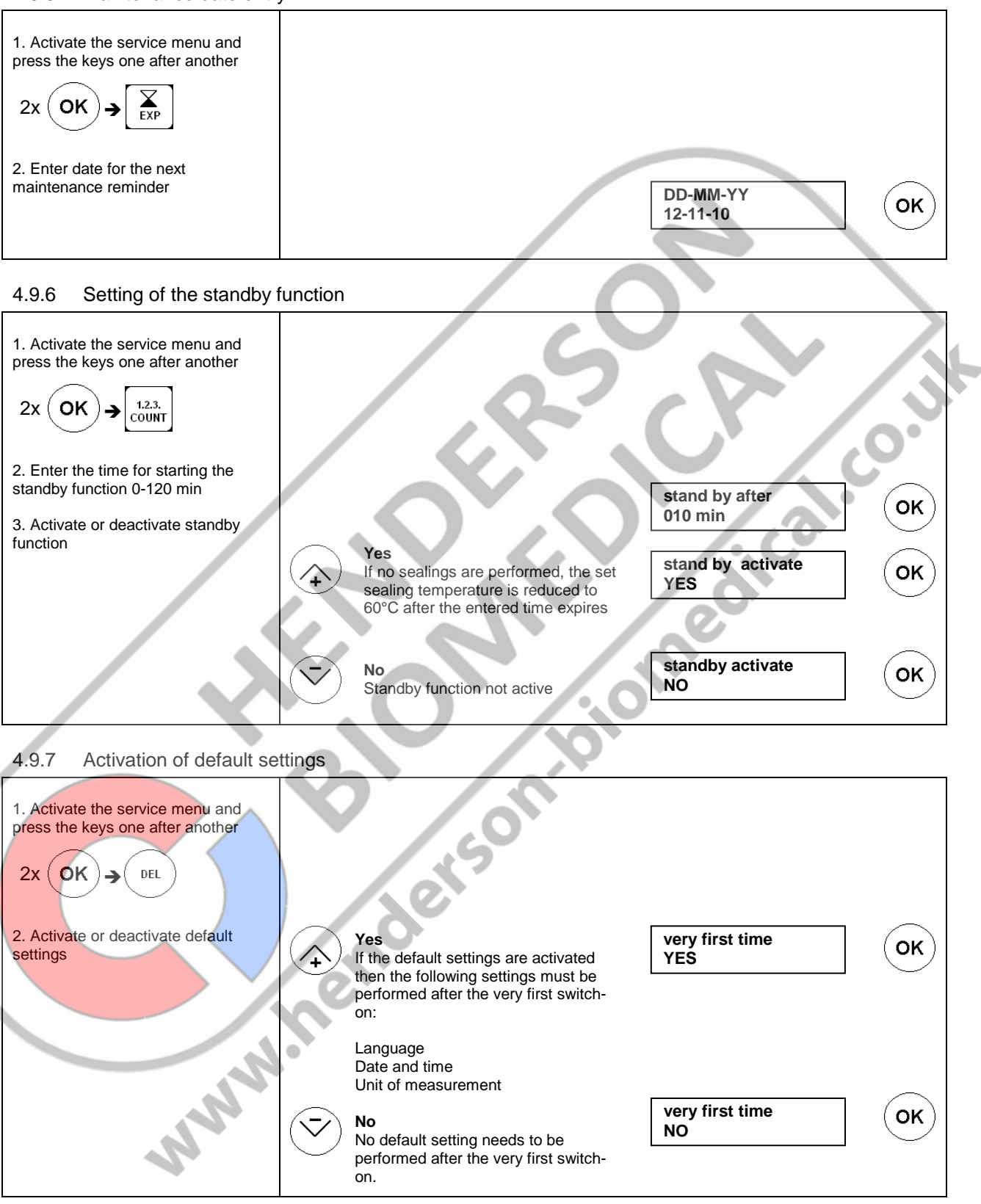

hm 850 DC-V

# 5 Technical data

# 5.1 Circuit diagram and wiring diagram

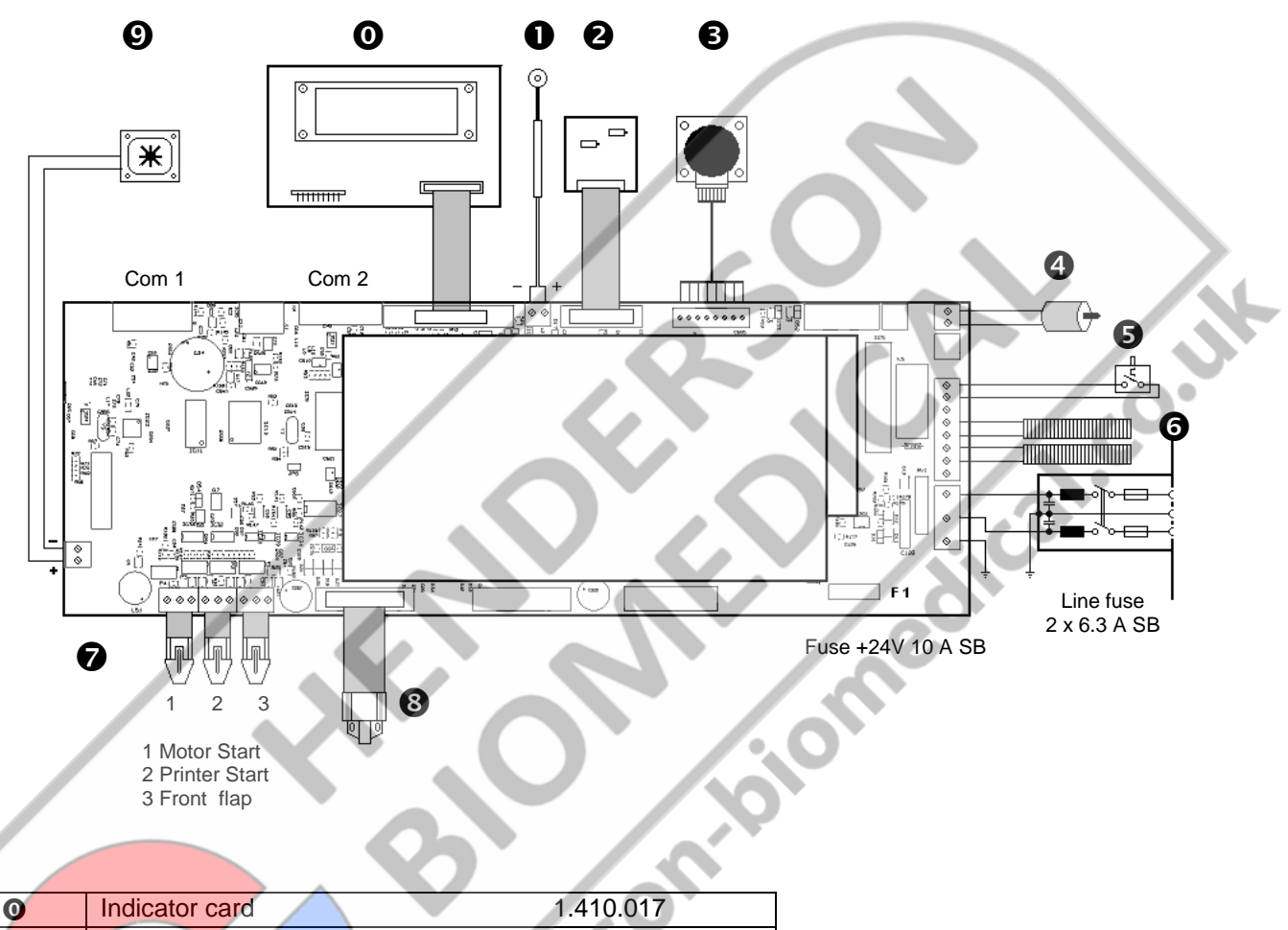

|    | 0 | Indicator card               | 1.410.017 |  |  |
|----|---|------------------------------|-----------|--|--|
|    | 0 | Temperature sensor           | 6.564.023 |  |  |
|    | 0 | DMS module                   | 1.410.018 |  |  |
|    | Ø | Gear motor                   | 1.212.011 |  |  |
|    | 4 | Ink ribbon motor             | 1.212.012 |  |  |
|    | 6 | Temperature switch           | 6.564.018 |  |  |
| 6  | 6 | Heating cartridges 115V/200W | 6.536.032 |  |  |
|    | 0 | Optosensors                  | 1.561.003 |  |  |
|    | 8 | Print head                   | 1.653.002 |  |  |
|    | Ø | Fan                          | 6.212.024 |  |  |
| MM |   |                              |           |  |  |

# 5.2 Specifications

### Connection data

| Power connection                            | [V]            | 100 - 240                |
|---------------------------------------------|----------------|--------------------------|
| Power frequency                             | [Hz]           | 50 / 60                  |
| Power consumption max.                      | Î W Î          | 400                      |
| Main fuse 100V – 240V                       | [A]            | 6,3 T                    |
| Mechanical system                           |                |                          |
| Dimensions Length                           | [ mm ]         | 710                      |
| including Width                             |                | 260                      |
| infeed section Height                       |                | 240                      |
| Housing cover                               |                | Stainless steel AISI 304 |
| Housing bottom                              |                | Metal, powder-coated     |
| Weight                                      | [ kg ]         | 23                       |
| Sealed edge infinitely adjustable           | [ mm ]         | 0 - 35                   |
| Sealing seam width                          | [ <b>m</b> m ] | 12                       |
| sealing system                              |                | hawoflex™                |
| Length of sealing seam                      | [ mm ]         | unlimited                |
| Distance from medical product               | [ mm ]         | >30                      |
|                                             |                | (acc. to DIN 58953-7)    |
| Process parameter / Sealing parameter       |                |                          |
| Sealing temperature max.                    | [ 0° ]         | 220                      |
| Tolerance limit motor stop                  | [ °C ]         | ± 2 – ±5                 |
|                                             |                | (adjustable)             |
| Contact pressure                            | [N]            | 100                      |
| Contact pressure deactivation tolerance     | [%]            | ±20                      |
| Sealing speed                               | [ m / min ]    | 10                       |
| Deactivation tolerance                      |                | ±10                      |
| Sealing speed                               | [%]            |                          |
| Temperature ranges                          |                | 3                        |
| Temperature control tolerance               | [%]            | ±2                       |
| Electronics and communication system        | ns             |                          |
| System                                      |                | Microprocessor           |
| Interfaces: RS-232 connector                |                | yes                      |
| USB with adapter                            |                | available as option      |
|                                             |                | (art. no.: 1.596.024)    |
| Data rate (baudrate)                        | 1.5            | 9.600                    |
| Serial Interface PC                         |                | 4                        |
|                                             |                | I                        |
| Environmental parameters                    |                | 5.05                     |
| Environment temperature                     |                | 5-25                     |
| Heat dissipation                            | [ KJ/S ]       | 0,1                      |
| Noise Intensity acc. to Machinery Directive |                | <70                      |
| 2006/42/EC Appendix 1 1.7.4.2 u.)           |                |                          |
| MMM.                                        |                |                          |

# 6 Declarations of conformity

# 6.1 EC- Declaration of conformity

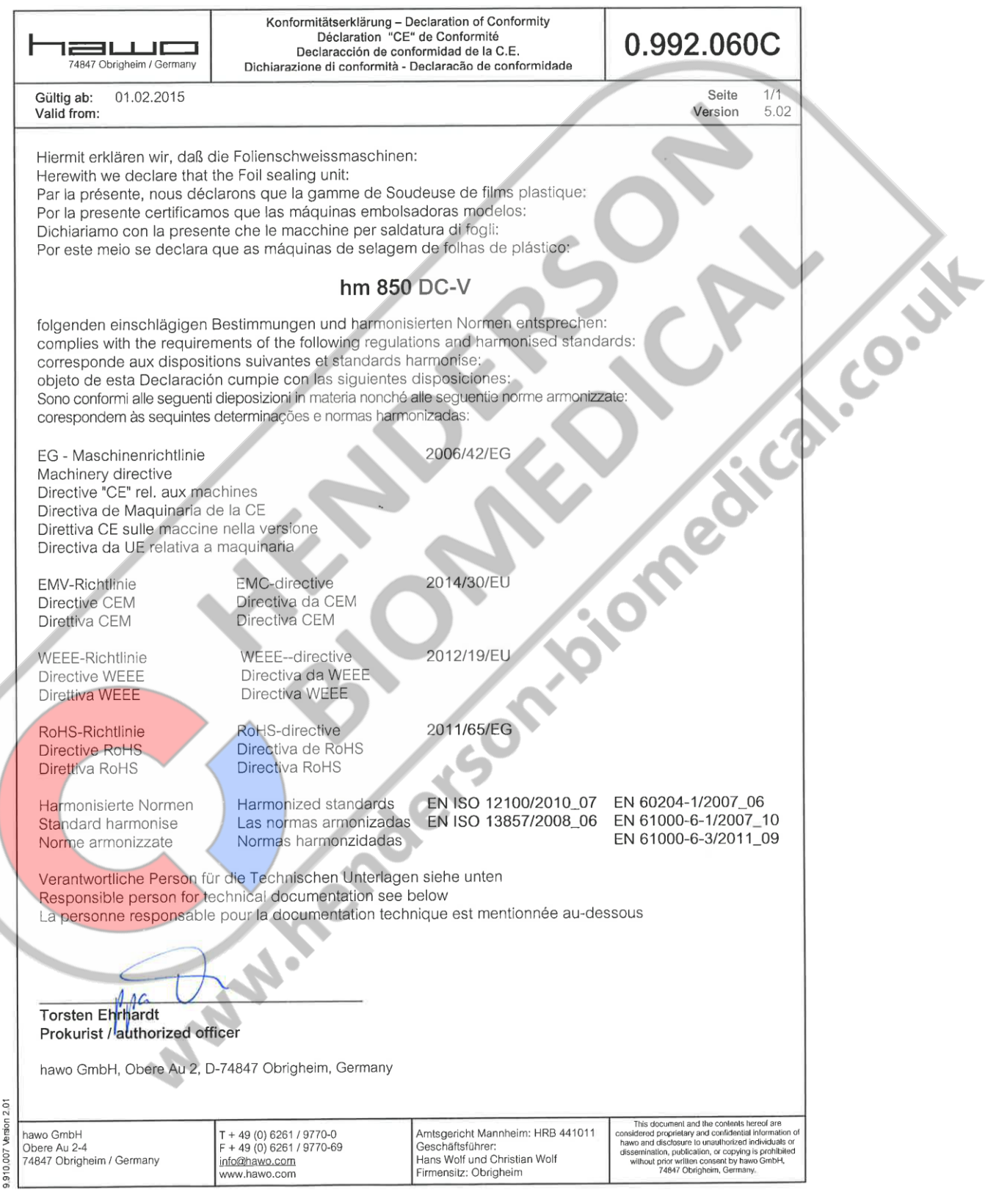

# 6.2 DIN EN ISO 11607-2 / DIN 58953-7 Declaration of conformity

| 7484                                                                                                    | 7 Obrigheim / Germany                                                                                                    | Konformitätserklärung –<br>Déclaration<br>Declaracción<br>Dichiarazione di conformità                                                                                                    | Declaration of Conformity<br>de Conformité<br>de conformidad<br>- Declaracão de conformidade                                                                                                    | 0.992.060                                                                                                    | D                                                                      |
|----------------------------------------------------------------------------------------------------|----------------------------------------------------------------------------------------------------|----------------------------------------------------------------------------------------------------|----------------------------------------------------------------------------------------------------|----------------------------------------------------------------------------------------------------|------------------------------------------------------------------------|
| Gültig ab<br>Valid fror                                                                                                    | : 01.10.2012<br>n:                                                                                                    |                                                                                                    |                                                                                                    | Seite<br>Version                                                                                                    | 1/1<br>1.05                                                            |
| Hiermit<br>Herewit<br>Par la p<br>Por la p<br>Dichiari<br>Por este                                                                   | erklären wir, daß<br>n we declare tha<br>résente, nous dé<br>resente certificar<br>amo con la prese<br>e meio se declara                                                                                                    | die Folienschweissmaschine<br>t the Foil sealing unit:<br>clarons que la gamme de So<br>nos que las máquinas embol<br>ante che le macchine per sale<br>a que as máquinas de selage                                                                                                    | en:<br>oudeuse de films plastique:<br>sadoras modelos:<br>datura di fogli:<br>em de folhas de plástico:                                                                                                    | 2                                                                                                    |                                                                        |
|                                                                                                    |                                                                                                    | hm 85                                                                                                    | 0 DC-V                                                                                                    |                                                                                                    | ~                                                                      |
| folgend<br>complie<br>corresp<br>objeto co<br>Sono co<br>corespo<br>Anforde<br>Medizin<br>Empfehl<br>Infektion<br>des Bun<br>Verpack | en einschlägiger<br>s with the require<br>onde aux dispos<br>le esta Declaraci<br>nformi alle seguen<br>ndem ås sequinte<br>rungen an die Hy-<br>produkten.<br>ung der Kommiss<br>språvention (KRIN<br>desinstitutes für A<br>sungen für in der<br>produkte – Teil 2 | Bestimmungen und harmon<br>aments of the following regula<br>itions suivantes et standards<br>ón cumple con las siguientes<br>it dieposizioni in materia nonché<br>s determinações e normas ham<br>giene bei der Aufbereitung von<br>tion für Krankenhaushygiene u<br>IKO) beim Robert Koch Institut<br>Arzneimittel und Med zinproduk<br>Endverpackung zu sterilisier | isierten Normen entsprechen<br>ations and harmonised standa<br>harmonise:<br>a disposiciones:<br>a disposiciones:<br>a disp | : ard <b>s:</b><br>ate:<br>A<br>eitsblatt 2012<br>507-2:2006<br>11507-2:2006                                                                                                    | .0                                                                     |
| Validatio<br>Packag<br>Validatio<br>process<br>Emballa<br>terminal<br>Exigence                                                       | ng und des Zusa<br>ng for terminally<br>on requirements<br>es<br>ges des disposi<br>– Partie 2:<br>es relatives aux<br>es relatives aux                                                                                                    | mmenstellens<br>sterilized medical devoies<br>for forming, sealing and asse<br>ifis médicaux stérilisés au sta<br>procédes de mise en forme,                                                                                                    | Rart 2;<br>mibly<br>ade                                                                                                    |                                                                                                    |                                                                        |
| Sterilisa<br>Anwend<br>gewebti<br>Klarsich<br>Steriliza<br>Use of s<br>material<br>Stérilisa<br>Utilisatio<br>d'envelo<br>papier,    | tion – Sterligutve<br>lungstechnik von<br>en textilen Materi<br>tbeuteln und –so<br>tion – Sterije sup<br>terilizaiton pape<br>s, paper bags an<br>tion – Approvisio<br>on de papier pou<br>oppe en non-tiss<br>de sachets et ga                                     | rsorgung – Teil 7:<br>Sterilisationspapier, Viiesto<br>alien, Papierbeutein und sieg<br>shlauchen<br>ply – Part 7:<br>r, nonwoven wrapping materi<br>nd sealable pouches and ree<br>nnement en produits stériles<br>r sterilisation, de matériaux<br>é, matériaux textiles tissés, de<br>ines spellables                                                               | DIN 58953-7:20<br>ffen,<br>gelfähigen<br>al, textile<br>ls<br>– Partie 7;<br>e sacs en                                                                                                    | 10                                                                                                    |                                                                        |
| Torsten<br>Prokuris<br>hawo Gr                                                                                                    | Ehrhardt<br>at/ authorized of<br>bH, Obere Au 2,                                                                                                    | ficer<br>D-74847 Obrigheim, Germany                                                                                                    |                                                                                                    |                                                                                                    |                                                                        |
| hawo GmbH<br>Obers Au 2-4<br>74847 Olorighe                                                                                          | im / Germany                                                                                                    | T + 49 (0) 6261 / 9770-0<br>F + 49 (0) 6261 / 62015<br>Inforahawo.com<br>www.hawo.com                                                                                                    | Amtsgericht Mannheim: HRB 441011<br>Geschaftsführer:<br>Hans Wolf und Christian Wolf<br>Firmensitz: Obrigheim                                                                                                    | This document and the contains his<br>considered proprietary and confederatia is<br>have and clacinours is unsubscised in<br>distantiation, publication, its copying is<br>without price writing consent by have<br>740407 Qb ightigm, Costmany, | neof site<br>néormation of<br>directuale or<br>a prohibited<br>a GmbH, |

# 7 Validation

# 7.1 General

The main purpose of every packaging system for medical products, which are sterilised during the final packaging, is maintaining the sterility until use or until aseptic preparation at the patient. The validation of packaging processes is crucial to ensure that sterile barrier system integrity is attained and will remain so until opened by the users of sterile medical machines.

Within the scope of the preparation of medical products, the sealing process is considered to be part of the process chain. This process is also to be validated in accordance with the Law on Medical Products and with the Medical Machines Operator Ordinance.

The international standard EN ISO 11607 – Part 2 requires and describes the validation of packaging processes. In order to implement it, the German Society for Sterile Supply (Deutsche Gesellschaft für Sterilgutversorgung) issued a Guideline for the Validation of Sealing Processes according to EN ISO 11607-2.

The machine meets the requirements of EN ISO 11607-2 and the resulting DGSV guideline for sealing process validation.

The guideline can be downloaded from the <u>www.dgsv-leitlinie.de</u> website, or it can be requested from the hawo Service Line on +49 (0) 6261 9770 0 (keyword: DGSV guideline).

Validation must always be performed by the user at the installation site.

# 7.2 Preparation

Your sealing machine has already been calibrated before delivery (see test report). The sealing machine should be re-calibrated before each re-validation.

The manufacturer's calibration of hawo sealing machines may only be performed by hawo GmbH or by one of hawo's authorised service partners. For further information, please contact your authorised service partner or the hawo Service Hotline: +49 (0) 6261 9770 0 (keyword: Maintenance and calibration).

The manufacturer's calibration must be ordered separately (order number 9.079.035) and is **not** included in shipment!

Furthermore, for the operational qualification you need the hawotest SEAL CHECK indicators. You can obtain these from your supplier or directly from hawo (online at <u>www.seal-check.de</u>).

# Using the original hawotest SEAL CHECK is recommended.

# 7.3 Validation

We recommend that you perform validation in accordance with the DGSV\* guideline for validation (available from <u>www.dgsv-leitlinie.de</u>). In the following section you will find useful information, which you will need to implement the DGSV guideline.

\* German Society for Sterile Supply DGSV

# 7.3.1 Validation schedule information

### 7.3.1.1 Description of the sealing machine

Your sealing machine is a rotary sealer. The precise name and the serial number are written on the type plate attached on a side of the machine.

The required disconnection tolerance (A) is +/- 5 °C (+/- 9°F) according to DIN 58953-7.

The temperature range of the packaging material will be required again later in the process. You can get this information from your material supplier. If you do not succeed in getting this information, you can take as a rule the following ranges:

Transparent packages according to EN 868-5:170 - 190 °CUncoated HDPE (Tyvek™):130 - 140 °C

(when using uncoated HDPE materials (e.g. Tyvek<sup>™</sup>) the deactivation tolerance must be reduced if necessary)

#### 7.3.1.2 Installation qualification information (IQ)

#### 7.3.1.2.1 QM-system

You can get from hawo free of charge the necessary certificate for the quality management system ISO 9001:2000.

Ask for it from info@hawo.com or call us on: +49 (0) 6261 9770 0 (keyword: QM certificate)

# 7.3.1.2.2 Type of machine: Rotary sealer

The machine has CE marking and complies with the EN ISO 11607-2 and DIN 58953-7 standards. The corresponding conformity declarations can be found in chapter 6 and serve as certifying proof.

# 7.3.1.2.3 Service authorisation

The service partner must be authorised by hawo in writing. Ask your service team for the certificate.

#### 7.3.1.2.4 Safety features

| Parameters                    | required  | existing  |
|-------------------------------|-----------|-----------|
| Sealing seam width            | 6 mm*     | 12 mm     |
| Distance from medical product | 30 mm*    | 30 mm     |
| Process cycle                 | automatic | automatic |

required in DIN 58953-7

#### 7.3.1.2.5 Critical parameters

| Parameters          | Disconnection tolerance preset | adjustable     |
|---------------------|--------------------------------|----------------|
| Sealing temperature | +/- 5°C *                      | +/- 2 - 5°C*** |
| Contact pressure    | +/- 20% of the set value       | not possible   |
| Sealing speed       | +/- 10% of the set value       | not possible   |

\* required in DIN 58953-7

\*\*\* when using uncoated HDPE materials (e.g. Tyvek™), the required disconnection tolerance of +/- 5°C may not be sufficient

These are controlled and monitored by the microprocessor system.

Systems have been integrated which, in case of deviation of the predetermined limit values from the process parameters, display warnings and stop the machine.

This prevents further working.

NWW!

The process parameters must be routinely monitored. For this havo offers the following possibilities:

- SEAL CHECK function Daily printout of the sealing parameters with SEAL CHECK function (also refer to section 3.10 for information).
- ht 180 PT-USB (order number 0.712.005) The new hawotest ht 180 PT-USB is a mobile process documentation system. This system automatically receives data about the process parameters and additional relevant protocol data (machine number, staff number, etc.). The data is stored on a USB stick and transferred to a PC. Storage occurs by means of digitally signed PDF documents directly on the PC.
- 3. Batch documentation systems The machines can be connected through an interface directly to the batch documentation system. Ask the producer for the exact compatibilities.

## 7.3.1.3 Operational qualification information (OQ)

According to standard EN ISO 11607-2, section 5.3.2 b, the quality characteristics of the sealing are the following:

- Intact sealing across the entire sealing seam width
- No channels or open seals
- No punctures or tears
- No delamination or material separation

These quality characteristics must be checked and documented with a suitable method. Quality characteristics can be checked in the best way using the hawotest SEAL CHECK indicators.

The SEAL CHECK reference card from havo gives clear statements about their implementation.

For this purpose, a sealing must be made at the lower and upper limit value of the sealing temperature. Quality characteristics are to be fulfilled in both sealings. After that the sealing temperature is to be determined for daily practice. It is recommended to form these from middle of the ACTUAL temperatures (during the test; e.g. a lower limit according to the manufacturer of 170 °C (338 °F) and an upper limit according to the manufacturer of 190 °C (374 °F), mean value = sealing value 180 °C (356 °F).

### 7.3.1.4 Performance qualification information (PQ)

NWW.K

With the performance qualification it is to be furnished proof of a good understanding of the process and of delivering of optimal closed sterile barrier systems - also after the sterilisation. The test is performed by determining the seal strength acc. to DIN EN 868-5, Annex D. The packages must be sterilised before the test. Records (batch documentation) of sterilisation processes are part of the validation.

For the combinations determined in the validation schedule (see also Appendix E of the DGSV guideline) 3 pouches of the same material must be sealed each time at the defined temperature (T) and subsequently sterilised using the predefined sterilisation program (reels must be sealed on both sides). Each pouch is to be attributed to a different sterilisation batch (if available) in order to consider all influencing variables in the sterilisation batches.

Seal seam resistance must be determined by a qualified validator (e.g. directly by hawo GmbH or by an authorised service partner). Contact us now to ask us for the necessary documents and checklists (order number 9.079.036).

### 7.3.1.5 Revalidation

Since even small changes can frequently compromise the validation status, the processes must be revalidated periodically if changes have been made to the sealing machine or if the packaging material has been changed.

As the manufacturer, we recommend annual periodic revalidation. If no changes have been made to the sealing machine and the material has not been modified, a repetition of the performance qualification (repeat of seal seam resistance determination) is sufficient for revalidation.

Seal seam resistance must be determined by a qualified validator (e.g. directly by hawo GmbH or by an authorised service partner). Contact us now to ask us for the necessary documents and checklists (order number 9.079.036).

The sealing machine must be serviced and demonstrably calibrated before periodic revalidation.

Servicing and calibration of hawo sealing machines may only be performed by hawo GmbH or by one of hawo's authorised service partners. For further information, please contact your authorised service partner or the hawo Service Hotline: +49 (0) 6261 9770 0 (keyword: Maintenance and calibration)

www.henderson

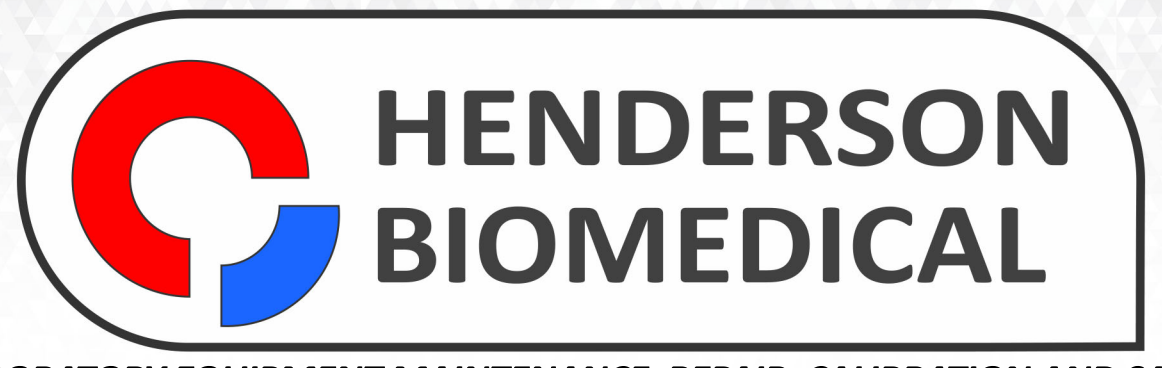

# LABORATORY EQUIPMENT MAINTENANCE, REPAIR, CALIBRATION AND SALES

Established in 1987, Henderson Biomedical is the UK's leading laboratory equipment sales and service provider. Our knowledgeable team can provide you with excellent sales advice on a range of different types of laboratory equipment including centrifuges, refrigerators, freezers and heat sealers.

Henderson Biomedical is also able to provide you with first class after-sales service and calibration of your laboratory equipment. We are an **ISO 17025 (UKAS) accredited calibration test laboratory** and our team of Field Service Engineers cover the whole of the United Kingdom.

Please contact us for more information on the types of equipment we supply and the different after-sales services we can offer.

Henderson Biomedical Unit 3, Swan Close Croydon CR0 2DZ United Kingdom

# Tel: 020 8663 4610

For sales enquiries: sales@henderson-biomedical.co.uk For all other enquiries: info@henderson-biomedical.co.uk www.henderson-biomedical.co.uk